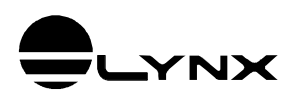

# Guia do Usuário

# Automation Server LynxFile.FileTS

# para Delphi, Matlab, LabVIEW e Python

## 1. INTRODUÇÃO

O *LynxFile.FileTS* é automation server implementado em Microsoft COM (Commom Object Model) para leitura de arquivo de série temporal nos formatos LTX, LTD e TEM do AqDados.

O *LynxFile.FileTS* pode ser utilizado com linguagens de programação compatíveis com o Microsoft COM, tais como:

- Delphi Tokyo 10.2
- Turbo Delphi
- Matlab 2010
- LabVIEW 2013
- Python para Windows

## 1.1. Requisitos

Para a instalação e utilização do automation server são necessários:

- Computador com Windows 7 ou posterior
- 2 GB de memória, recomendamos 4 GB.
- Conhecimento prévio da plataforma de desenvolvimento a ser utilizada: Delphi, Matlab, LabVIEW ou Python.

## 1.2. Instalação e Arquivos com Exemplos de Uso

Há dois programas de instalação do automation server *LynxFile.FileTS*. Um para instalação no Windows 32 bits e outro para o Windows 64 bits.

O instalador para Windows 64 bits instala e registra o automation server nas versões de 32 e 64 bits.

Os arquivos com os fontes dos programas de exemplo de uso são instalados no diretório especificado na instalação do automation server *LynxFile*. Esses arquivos devem ser utilizados apenas como referência. Uma cópia dos arquivos também é instalada no seguinte subdiretório dos *Documentos Públicos*:

LynxFile\Examples

## 2. DESCRIÇÃO DE USO EM DELPHI

O automation server LynxFile.FileTS é fornecido com o programa exemplo *TestLynxTS* com o código fonte do projeto em *Delphi Tokyo 10.2* e *Turbo Delphi*.

### 2.1. Acesso ao Automation Server

O módulo LynxFile\_TLB.pas do programa exemplo em Delphi contém a interface com o LynxFile.

Esse módulo deve ser adicionado no projeto em Delphi em que o automation server for ser utilizado.

### 2.1.1. Interface do LynxFile.FileTS

O programa deve declarar uma variável para a interface com o automation server.

oLynxTS: IFileTS;

A interface IFileTS está definida no módulo LynxFile\_TLB.

### 2.1.2. Instância do Automation Server

Para acessar o automation *LynxFile.FileTS*, deve-se criar uma instância do automation server *LynxFile.FileTS*.

A instrução abaixo em Pascal cria a instância do automation server e atribui a interface do automation server na variável *oFileTS*.

oFileTS := CoFileTS.Create;

A função CoFileTS.Create está definida no módulo LynxFile\_TLB.

## 2.2. Métodos da Interface IFileTS

### 2.2.1. Método OpenFile

Function OpenFile (Const FileName: WideString): WordBool;

Este método inicia o acesso para leitura de um arquivo de série temporal.

| Parâmetro | Descrição                                     |
|-----------|-----------------------------------------------|
| FileName  | Nome do arquivo de série temporal a ser lido. |
|           | Os formatos aceitos são: TEM, LTD e LTX.      |

O *OpenFile* retorna *true* se as operações iniciais para a leitura do arquivo ocorreram com sucesso. Caso contrário o método retornará *false*.

O erro pode ser consultado através das propriedades ErrorCode e ErrorCodeStr.

### 2.2.2. Método SetLineariz

#### Function SetLineariz (Const fnLineariz: WideString): WordBool;

Neste método é passado o nome do arquivo com os tipos e as tabelas de linearização de canais.

| Parâmetro  | Descrição                                                                                                    |
|------------|----------------------------------------------------------------------------------------------------|
| fnLineariz | Nome do arquivo com os tipos e as tabelas de linearização de canais.                                                                                                    |
|            | Usualmente o arquivo de linearização é o arquivo Lineartiz.dat fornecido com o<br>AqDados.                                                                                                    |
|            | A aplicação cliente pode passar outro arquivo de linearização. No entanto, esse arquivo<br>deve seguir a formatação definida para esse tipo de arquivo e apresentada no manual do<br><i>AqDados</i> . |

O método retorna *true* se o arquivo de linearização foi carregado corretamente. O erro pode ser consultado através das propriedades *ErrorCode* e *ErrorCodeStr*.

A chamada deste método só é necessária se os arquivos de série temporal lidos através do automation server *LynxFile.FileTS* tiver canais que não sejam lineares.

Se o arquivo de série temporal possui canais com tipos não lineares e o arquivo de linearização não foi passado através do *SetLineariz* ou ocorreu erro no carregamento do arquivo de linearização, a linearização das amostras dos canais não lineares não é realizada. Por exemplo, se o arquivo de série temporal possui canais de termopar e o arquivo de linearização não foi informado, os valores dos canais de termopar serão lidos em mV,

### 2.2.3. Método SeekReadPos

Function SeekReadPos (iSample: int64): WordBool;

Este método é utilizado para iniciar a leitura sequencial das amostras dos sinais do arquivo de série temporal.

| Parâmetro | Descrição                                                                                                    |  |  |  |
|-----------|----------------------------------------------------------------------------------------------------|--|--|--|
| iSample   | Índice da amostra a partir da qual serão lidos os sinais na leitura sequencial do arquivo de série temporal. |  |  |  |

O método SeekReadPos retorna false se o índice da amostra passado neste método for inválido ou ocorreu algum erro na leitura do arquivo de série temporal. O erro pode ser consultado através das propriedades *ErrorCode* e *ErrorCodeStr*.

A leitura das amostras dos sinais é realizada através do método *ReadSample* que informa o valor da amostra em unidade de engenharia do sinal especificado no parâmetro da chamada desse método.

O posicionamento para o próximo instante de amostragem dos sinais é realizado através da chamada do método *PosNextSample*.

### 2.2.4. Método ReadSample

```
Function ReadSample (iSignal: smallint): double;
```

Este método é utilizado na leitura sequencial das amostras do arquivo de série temporal.

| Parâmetro | Descrição                                                                                                    |
|-----------|----------------------------------------------------------------------------------------------------|
| iSignal   | Índice do sinal a ser lido.                                                                                                    |
|           | O valor passado em <i>iSignal</i> deve estar entre 0 e <i>nChannels</i> -1. A propriedade <i>nChannels</i> é o número de canais ativos no arquivo de série temporal. |

O valor retornado pelo *ReadSample* é o valor da amostra em unidade de engenharia do sinal especificado correspondente à posição atual da leitura sequencial.

### 2.2.5. Método PosNextSample

Function PosNextSample (Step: integer): WordBool;

Este método incrementa o índice da leitura sequencial do arquivo de série temporal.

| Parâmetro | Descrição                                                       |  |  |  |
|-----------|-----------------------------------------------------------------|--|--|--|
| Step      | Valor do incremento do índice da amostra na leitura sequencial. |  |  |  |
|           | Usualmente o valor passado neste parâmetro é 1.                 |  |  |  |

O método *PosNextSample* incrementa o índice do número da amostragem para a leitura sequencial das amostras.

O método retorna *false* se o índice da amostragem ultrapassou o número de amostras por canal do arquivo ou se ocorreu erro de leitura do arquivo.

O erro pode ser consultado através das propriedades ErrorCode e ErrorCodeStr.

A posição atual do índice da leitura sequencial pode ser consultada através da propriedade *iSample*.

### 2.2.6. Método ReadBuffer

```
Function ReadBuffer (iSignal: smallint; Pos: int64; N: integer;
Var pBuffer: PSafeArray; Out NOut): WordBool;
```

Este método é utilizado para a leitura de um bloco de amostras de um sinal do arquivo de série temporal.

| Parâmetro | Descrição                                                                                                    |  |  |  |  |
|-----------|----------------------------------------------------------------------------------------------------|--|--|--|--|
| iSignal   | Índice do sinal a ser lido.                                                                                                    |  |  |  |  |
|           | O valor passado em <i>iSignal</i> deve estar entre 0 e <i>nChannels</i> -1. A propriedade <i>nChannels</i> é o número de canais ativos no arquivo de série temporal.                                                                                                    |  |  |  |  |
| Pos       | Índice da amostra a partir da qual serão lidas as amostras do sinal no arquivo de série temporal.                                                                                                    |  |  |  |  |
| N         | Número de amostras a serem lidas.                                                                                                    |  |  |  |  |
| pBuffer   | <ul> <li>Ponteiro para um saferray onde serão passadas as amostras em unidade de engenharia do sinal especificado. O saferray deve ter as seguintes características:</li> <li>Tipo de elemento: double.</li> <li>Número de dimensões: 1.</li> <li>Vetor de M elementos ou Matriz M x 1 ou 1 x M.</li> <li>M é o número total de amostras que o vetor ou a matriz comporta.</li> <li>M deve ser maior ou igual ao valor do parâmetro <i>N</i>.</li> </ul> |  |  |  |  |
| NOut      | Número de amostras transferidas para o buffer.                                                                                                    |  |  |  |  |
|           | O valor retornado em NOut pode ser menor que N se atingiu o final do arquivo.                                                                                                    |  |  |  |  |

A função retorna true se a leitura foi realizada com sucesso.

Se a função retornar false, consulte o erro através das propriedades ErrorCode e ErrorCodeStr.

## 2.3. Enumerador ecErrorCode

O enumerador *ecErrorCode* é utilizado na propriedade *ErrorCode* para informar o código do último erro.

| ErrorCode       | Valor | Descrição                                                                                |  |  |
|-----------------|-------|------------------------------------------------------------------------------------------|--|--|
| ecNoError       | 0     | Nenhum erro.                                                                             |  |  |
| ecInvLinFile    | 1     | Erro no formato do arquivo de linearização                                               |  |  |
| ecInvFileType   | 2     | Tipo de arquivo não é suportado.                                                         |  |  |
| ecFileNotFound  | 3     | Arquivo não foi encontrado                                                               |  |  |
| ecFileOpenError | 4     | Erro na abertura do arquivo                                                              |  |  |
| ecFIIeSeekError | 5     | Erro de posicionamento do arquivo                                                        |  |  |
| ecFlleReadError | 6     | Erro na leitura do arquivo                                                               |  |  |
| ecInvSignal     | 7     | Sinal inválido.                                                                          |  |  |
| ecInvSnType     | 8     | Tipo de linearização de um canal é inválido                                              |  |  |
| ecInvSampPos    | 9     | Índice do número da amostragem passado no método SeekReadPos ou<br>ReadBuffer é inválido |  |  |
| ecInvBuffer     | 10    | Safearray passado no método <i>ReadBuffer</i> é inválido                                 |  |  |
| ecEofFile       | 11    | Atingiu o final do arquivo                                                               |  |  |
| ecNotOpened     | 12    | Arquivo não foi especificado                                                             |  |  |
| ecInvStep       | 13    | PosNextSample: Step inválido                                                             |  |  |
| ecInvChannel    | 14    | Canal inválido                                                                           |  |  |

# 2.4. Propriedades da Interface IFileTS

| Propriedade  | Туре               | R/W | Index   | Descrição                                                                                                    |
|--------------|--------------------|-----|---------|----------------------------------------------------------------------------------------------------|
| FileName     | BSTR<br>WideString | R   |         | Nome do arquivo de série temporal                                                                                                    |
| Comment      | BSTR<br>WideString | R   |         | Comentário do arquivo                                                                                                    |
| AcqDateTime  | TDateTime          | R   |         | Data e horário da aquisição de sinais                                                                                                    |
| SampleFreq   | double             | R   |         | Frequência de amostragem                                                                                                    |
| nSamples     | int64              | R   |         | Número de amostras por canal                                                                                                    |
|              | Int64              |     |         |                                                                                                    |
| nEvents      | short<br>Smallint  | R   |         | Número de eventos registrados no arquivo                                                                                                    |
| EvenTime     | double             | R   | iEvent  | Instante em segundos correspondente ao evento iEvent                                                                                                    |
| EventNote    | BSTR<br>WideString | R   | iEvent  | Nota correspondente ao evento iEvent                                                                                                    |
| nChannels    | short<br>Smallint  | R   |         | Número de canais                                                                                                    |
| SnName       | BSTR               | R   | iSignal | Nome do sinal <i>iSignal</i> .                                                                                                    |
|              | wideString         |     |         | O índice <i>iSignal</i> é o número de ordem do sinal de entrada<br>analógica ou contador. O primeiro canal A/D habilitado para<br>aquisição tem o número de ordem 0, o segundo canal habilitada<br>tem o número de ordem 1 e assim sucessivamente. |
| SnUnit       | BSTR<br>WideString | R   | iSignal | Unidade de engenharia do sinal iSignal                                                                                                    |
| SnDesc       | BSTR<br>WideString | R   | iSignal | Comentário do sinal iSignal                                                                                                    |
| SnHiLim      | double             | R   | iSignal | Limite superior da escala do sinal iSignal                                                                                                    |
| SnLoLim      | double             | R   | iSignal | Limite inferior da escala do sinal iSignal                                                                                                    |
| SnType       | short<br>Smallint  | R   | iSignal | Tipo de linearização do sinal <i>iSignal</i>                                                                                                    |
| MapSnToCh    | short<br>Smallint  | R   | iSignal | Informa o canal A/D correspondente ao sinal iSignal                                                                                                    |
| MapChToSn    | short<br>Smallint  | R   | Channel | Informa o índice do sinal correspondente ao canal Channel.<br>Informa -1 se o canal não está ativo no arquivo.                                                                                                    |
| iSample      | int64              | R   |         | Índice do número da amostragem na leitura sequencial.                                                                                                    |
|              | Int64              |     |         |                                                                                                    |
| ErrorCode    | integer            | R   |         | Código de erro (veja os valores no tópico 2.3. Enumerador ecErrorCode).                                                                                                    |
| ErrorCodeStr | BSTR<br>WideString | R   |         | String correspondente ao ErrorCode                                                                                                    |

## 2.5. Programa Exemplo em Delphi Tokyo 10.2

O automation server *LynxFile.FileTS* é fornecido com o programa exemplo *TestLynxFileTS* com código fonte em Delphi Tokyo 10.2 e Turbo Delphi.

A figura seguinte apresenta a janela do programa de teste.

| LynxFileTS Example |             |   |
|--------------------|-------------|---|
| Open File          | File Info   |   |
| Signal: 0          | GetSnSetup  |   |
| Sample: 0          | SeekReadPos |   |
| PosNextSample      | ReadSample  |   |
| Signal: 0          | ReadBuffer  |   |
| N: 200             |             |   |
|                    |             |   |
|                    | 4           | * |

A janela do programa TestLynxFileTS apresenta os seguintes botões:

#### Open File

Permite selecionar e abrir um arquivo de série temporal.

#### File Info

Apresenta as informações do arquivo de série temporal aberto.

| Open File File Info              | Filename : C:\Program Files (x86)\Lynx AqDado:<br>DAQ date : 8/26/1993 1:37:49 PM<br>Comment :<br>Sample Freq : 204.8 Hz |
|----------------------------------|----------------------------------------------------------------------------------------------------|
| Signal: 0 GetSnSetup             | No. Samples : 4597<br>No. Events : 0                                                                                     |
| Sample: 0 SeekReadPos            |                                                                                                    |
| PosNextSample         ReadSample |                                                                                                    |
| Signal: 0 ReadBuffer             |                                                                                                    |
| Pos: 0                           | 1                                                                                                    |
| N: 200                           |                                                                                                    |
|                                  |                                                                                                    |

#### ✤ GetSnSetup

Apresenta as propriedades do sinal selecionado no controle *Signal*. São listadas as propriedades: *SnName*, *SnUnit*, *SnHiLim*, *SnLoLim* e o número do canal.

#### SeekReadPos

Posiciona o índice do número da amostra na leitura sequencial. O índice da amostra é

especificado no controle iSample.

#### ReadSample

Apresenta o valor da amostra do sinal especificado no controle *Signal* correspondente à posição atual do número da amostra na leitura sequencial.

#### PosNextSample

Incrementa o índice do número da amostra na leitura sequencial. A posição atual informada pela propriedade *iSample* é listada no *Memo1*.

A figura abaixo apresenta o *Memo1* após sucessivas execuções do *ReadSample* e *PosNextSample*.

| Open File File Info            | No. Samples : 4597<br>No. Events : 0<br>iSignal: 0<br>Channel: 0   |   |
|--------------------------------|--------------------------------------------------------------------|---|
| Signal: 0 GetSnSetup           | Name : RodaEsquerda<br>Value : -2.0044                             | * |
| Sample: 0 SeekReadPos          | iSignal: 1<br>Channel: 1<br>Name : RodaDireita<br>Name : 20226     |   |
| PosNextSample ReadSample       | iSample: 1                                                         |   |
| Signal: 0 ReadBuffer<br>Pos: 0 | Channel: 0<br>Name : RodaEsquerda<br>Value : -2.4878               |   |
| N: 200 200                     | iSignal: 0<br>Channel: 0<br>Name : RodaEsquerda<br>Value : -2.4878 |   |
|                                | iSample: 2                                                         |   |
|                                | •                                                                  | , |

#### ReadBuffer

Efetua a leitura de um bloco de amostras do sinal selecionado no controle *Signal*. O índice da amostra no arquivo e o número de amostras a serem lidas são especificados nos controles *Pos* e *N*. As primeiras 100 amostras retornadas pela função são listadas no *Memo1*.

| 🙀 LynxFileTS Example              | a Tapa annua Innanthan                                                          |   |
|-----------------------------------|---------------------------------------------------------------------------------|---|
| Open File File Info               | ReadBuffer<br>iSignal: 0<br>Channel: 0                                          |   |
| Signal: 0 GetSnSetup              | Name : RodaEsquerda<br>Unit : m/s2<br>Pos : 1000<br>N : 200                     | E |
| iSample: 0 SeekReadPos            | -0.206299<br>-0.819092<br>-1.26953                                              |   |
| PosNextSample ReadSample          | -1.64307<br>-1.58447<br>-0.999756<br>-0.440674<br>-0.56592                      |   |
| Signal: 0 ReadBuffer<br>Pos: 1000 | -1.29272<br>-2.23389<br>-2.74048<br>-2.79907                                    |   |
| N: 200 200                        | -2.00005<br>-3.3728<br>-4.21265<br>-4.91943<br>-5.02563<br>-4.44458<br>-3.41553 |   |
|                                   | <                                                                               |   |

## 3.1. Create COM Server

A instância do automation server do *FileLynx.FileTS* é criada através da função *actxserver* do Matlab.

h = actxserver('LynxFile.FileTS');

Após criar a instância do *LynxFile.FileTS*, tem-se acesso às propriedades e aos métodos da interface *IFIleTS* implementada pelo automation server.

A variável *h* é o handle da instância do automation server criado pela chamada da função *actxserver*.

No decorrer desta documentação será utilizada a variável *h* como a instância do automation server *LynxFile.FileTS*.

### **3.2. Close Reference**

Para finalizar a instância do servidor COM LynxFile deve ser executada a função delete.

h.delete;

## 3.3. Acesso às Propriedades da Interface IFileTS

Para acessar uma propriedade da interface *IFileTS*, basta referenciar o nome da propriedade através do *handle* da instância do automation server *LynxFile.FileTS*.

| Propriedade  | Туре     | R/W | Index   | Descrição                                                                                                    |
|--------------|----------|-----|---------|----------------------------------------------------------------------------------------------------|
| FileName     | String   | R   |         | Nome do arquivo de série temporal                                                                                                    |
| Comment      | String   | R   |         | Comentário do arquivo                                                                                                    |
| AcqDateTime  | DateTime | R   |         | Data e horário da aquisição de sinais                                                                                                    |
| SampleFreq   | double   | R   |         | Frequência de amostragem                                                                                                    |
| nSamples     | int64    | R   |         | Número de amostras por canal                                                                                                    |
| nEvents      | int16    | R   |         | Número de eventos registrados no arquivo                                                                                                    |
| EvenTime     | double   | R   | iEvent  | Instante em segundos correspondente ao evento iEvent                                                                                                    |
| EventNote    | string   | R   | iEvent  | Nota correspondente ao evento iEvent                                                                                                    |
| nChannels    | int16    | R   |         | Número de canais                                                                                                    |
| SnName       | string   | R   | iSignal | Nome do sinal <i>iSignal</i> .                                                                                                    |
|              |          |     |         | O índice <i>iSignal</i> é o número de ordem do sinal de entrada analógica<br>ou contador. O primeiro canal A/D habilitado para aquisição tem o<br>número de ordem 0, o segundo canal habilitada tem o número de<br>ordem 1 e assim sucessivamente. |
| SnUnit       | string   | R   | iSignal | Unidade de engenharia do sinal iSignal                                                                                                    |
| SnDesc       | string   | R   | iSignal | Comentário do sinal iSignal                                                                                                    |
| SnHiLim      | double   | R   | iSignal | Limite superior da escala do sinal iSignal                                                                                                    |
| SnLoLim      | double   | R   | iSignal | Limite inferior da escala do sinal iSignal                                                                                                    |
| SnType       | int16    | R   | iSignal | Tipo de linearização do sinal <i>iSignal</i>                                                                                                    |
| MapSnToCh    | int16    | R   | iSignal | Informa o canal A/D correspondente ao sinal iSignal                                                                                                    |
| MapChToSn    | int16    | R   | Channel | Informa o índice do sinal correspondente ao canal Channel. Informa -1 se o canal não está ativo no arquivo.                                                                                                    |
| iSample      | int64    | R   |         | Índice do número da amostragem na leitura sequencial.                                                                                                    |
| ErrorCode    | int32    | R   |         | Código de erro (veja os valores no tópico 2.3. Enumerador ecErrorCode).                                                                                                    |
| ErrorCodeStr | string   | R   |         | String correspondente ao ErrorCode                                                                                                    |

A tabela seguinte lista as propriedades da interface IFileTS.

Por exemplo, para verificar a frequência de amostragem do arquivo de série temporal pode-se consultar a propriedades *SampleFreq*.

r = h.SampleFreq;

Para obter o nome do primeiro canal ativo do arquivo de série temporal pode-se utilizar o seguinte comando em Matlab:

r = h.SnName(0);

Para consultar o valor de todas as propriedades do servidor COM *LynxFile.FileTS* na linha de comando do Matlab, execute o seguinte comando:

h.get

## 3.4. Acesso aos Métodos da Interface IFileTS

Os métodos da interface com automation server *LynxFile.FileTS* são acessados através do handle da sua instância.

Por exemplo, na linha abaixo é chamado o método ReadSample.

r = h.ReadSample(0);

A tabela seguinte lista os métodos da interface IFileTS.

| Função        | Descrição                                                                                                    |
|---------------|----------------------------------------------------------------------------------------------------|
| OpenFile      | Informa o nome do arquivo de série temporal e inicia o acesso para leitura do arquivo                                              |
| SetLineariz   | Define o arquivo com os tipos e as tabelas de linearização de sinais.                                                              |
| SeekReadPos   | Posiciona a leitura sequencial das amostras dos canais a partir de uma posição do arquivo de série temporal                        |
| ReadSample    | Retorna o valor da amostra em unidade de engenharia de um sinal correspondente à posição atual da<br>leitura sequencial do arquivo |
| PosNextSample | Incrementa o índice da posição de leitura sequencial das amostras                                                                  |
| ReadBuffer    | Leitura de um bloco de amostras de um sinal do arquivo                                                                             |

Para consultar a lista de métodos servidor COM LynxFile.FileTS na linha de comando do Matlab, execute o seguinte comando:

h.methods('-full')

### 3.4.1. Método OpenFile

Este método inicia o acesso para leitura de um arquivo de série temporal.

r = h.OpenFile(FileName);

| Parâmetro | Descrição                                                                                                    |
|-----------|----------------------------------------------------------------------------------------------------|
| FileName  | Parâmetro de entrada do tipo <i>string</i> .                                                                                                    |
|           | Nome do arquivo de série temporal a ser lido.                                                                                                    |
|           | Os formatos aceitos são: TEM, LTD e LTX.                                                                                                    |
| r         | O <i>OpenFile</i> retorna <i>true</i> se as operações iniciais para a leitura do arquivo ocorreram com sucesso. Caso contrário o método retornará <i>false</i> . |
|           | O erro pode ser consultado através das propriedades ErrorCode e ErrorCodeStr.                                                                                    |

### 3.4.2. Método SetLineariz

Neste método é passado o nome arquivo com os tipos e as tabelas de linearização de canais.

```
r = h.SetLineariz(fnLineariz);
```

| Parâmetro  | Descrição                                                                                                    |
|------------|----------------------------------------------------------------------------------------------------|
| fnLineariz | Parâmetro de entrada do tipo <i>string</i> .                                                                                                    |
|            | Nome do arquivo com os tipos e as tabelas de linearização de canais.                                                                                                    |
|            | Usualmente o arquivo de linearização é o arquivo Lineartiz.dat fornecido com o<br>AqDados.                                                                                                    |
|            | A aplicação cliente pode passar outro arquivo de linearização. No entanto, esse arquivo deve seguir a formatação definida para esse tipo de arquivo e apresentada no manual do <i>AqDad</i> os. |
| r          | O método retorna <i>true</i> se o arquivo de linearização foi carregado corretamente.                                                                                                    |
|            | O erro pode ser consultado através das propriedades ErrorCode e ErrorCodeStr.                                                                                                    |

A chamada deste método só é necessária se os arquivos de série temporal lidos através do automation server *LynxFile.FileTS* tiver canais que não sejam lineares.

Se o arquivo de série temporal possui canais com tipos não lineares e o arquivo de linearização não foi passado através do *SetLineariz* ou ocorreu erro no carregamento do arquivo de linearização, a linearização das amostras dos canais não lineares não é realizada. Por exemplo, se o arquivo de série temporal possui canais de termopar e o arquivo de linearização não foi informado, os valores dos canais de termopar serão lidos em mV,

### 3.4.3. Método SeekReadPos

Este método é utilizado para iniciar a leitura sequencial das amostras dos sinais do arquivo de série temporal.

```
r = h.SeekReadPos (iSample);
```

| Descrição                                                                                                    |
|----------------------------------------------------------------------------------------------------|
| Parâmetro de entrada do tipo <i>int64</i> .                                                                                                    |
| Índice da amostra a partir da qual serão lidos os sinais na leitura sequencial do arquivo de série temporal.                                          |
| O método retorna <i>false</i> se o índice da amostra passado neste método for inválido ou ocorreu algum erro na leitura do arquivo de série temporal. |
| O erro pode ser consultado através das propriedades ErrorCode e ErrorCodeStr.                                                                         |
| _                                                                                                    |

O SeekReadPos posiciona o índice da leitura sequencial no número da amostra especificado no parâmetro *iSample*.

A leitura das amostras dos sinais é realizada através do método *ReadSample* que informa o valor da amostra em unidade de engenharia do sinal especificado no parâmetro da chamada desse método.

O posicionamento para o próximo instante de amostragem dos sinais é realizado através da chamada do método *PosNextSample*.

### 3.4.4. Método ReadSample

Este método é utilizado na leitura sequencial das amostras do arquivo de série temporal.

```
r = h.ReadSample(iSignal);
```

| Parâmetro | Descrição                                                                                                    |
|-----------|----------------------------------------------------------------------------------------------------|
| iSignal   | Parâmetro de entrada do tipo <i>int16</i> .                                                                                                    |
|           | O valor passado em <i>iSignal</i> deve estar entre 0 e <i>nChannels</i> -1. A propriedade <i>nChannels</i><br>é o número de canais ativos no arquivo de série temporal. |
| r         | O valor retornado pelo <i>ReadSample</i> é o valor da amostra em unidade de engenharia do sinal especificado correspondente à posição atual da leitura sequencial.      |

### 3.4.5. Método PosNextSample

Este método incrementa o índice da leitura sequencial do arquivo de série temporal.

```
r = h.PosNextSample (Step);
```

| Parâmetro | Descrição                                                                                                    |
|-----------|----------------------------------------------------------------------------------------------------|
| Step      | Parâmetro de entrada do tipo <i>int32</i> .                                                                                                    |
|           | Valor do incremento do índice da amostra na leitura sequencial.                                                                                         |
|           | Usualmente o valor passado neste parâmetro é 1.                                                                                                    |
| r         | O método retorna <i>false</i> se o índice da amostragem ultrapassou o número de amostras por canal do arquivo ou se ocorreu erro de leitura do arquivo. |
|           | O erro pode ser consultado através das propriedades ErrorCode e ErrorCodeStr.                                                                           |

A posição atual do índice da leitura sequencial pode ser consultada através da propriedade *iSample*.

### 3.4.6. Método ReadBuffer

Este método é utilizado para a leitura de um bloco de amostras de um sinal do arquivo de série temporal.

```
[r, b, NOut = h.ReadBuffer(iSignal, Pos, N, b);
```

| Parâmetro | Descrição                                                                                                    |  |  |  |  |
|-----------|----------------------------------------------------------------------------------------------------|--|--|--|--|
| iSignal   | Parâmetro de entrada do tipo <i>int16</i> .                                                                                                    |  |  |  |  |
|           | Índice do sinal a ser lido.                                                                                                    |  |  |  |  |
|           | O valor passado em <i>iSignal</i> deve estar entre 0 e <i>nChannels</i> -1. A propriedade <i>nChannels</i> é o número de canais ativos no arquivo de série temporal.          |  |  |  |  |
| Pos       | Parâmetro de entrada do tipo <i>int64</i> .                                                                                                    |  |  |  |  |
|           | Índice da amostra a partir da qual serão lidas as amostras do sinal no arquivo de série<br>temporal.                                                                          |  |  |  |  |
| Ν         | Parâmetro de entrada do tipo <i>int32</i> .                                                                                                    |  |  |  |  |
|           | Número de amostras a serem lidas.                                                                                                    |  |  |  |  |
| b         | Parâmetro de entrada e saída do tipo <i>Safearray</i> .                                                                                                    |  |  |  |  |
|           | No parâmetro <b>b</b> deve ser conectado um array do tipo <b>double</b> com tamanho maior ou igual<br>ao número de amostras a serem lidas e informado no parâmetro <i>N</i> . |  |  |  |  |
| NOut      | Parâmetro de saída do tipo <i>int32</i> .                                                                                                    |  |  |  |  |
|           | Número de amostras transferidas para o buffer.                                                                                                    |  |  |  |  |
|           | O valor retornado em NOut pode ser menor que N se atingiu o final do arquivo.                                                                                                 |  |  |  |  |
| r         | Se a função retorna true se a leitura foi realizada com sucesso.                                                                                                    |  |  |  |  |
|           | O erro pode ser consultado através das propriedades ErrorCode e ErrorCodeStr.                                                                                                 |  |  |  |  |

## 3.5. Aplicação Exemplo em Matlab

O arquivo **TestLynxFileTS.m** ilustra um exemplo em Matlab para a leitura de arquivo de série temporal nos formatos LTX, LTD e TEM do *AqDados*. A interface gráfica desse exemplo está contida no arquivo **TestLynxFileTS.fig**.

### 3.5.1. Tela do Aplicativo Exemplo

A interface gráfica desse exemplo está contida no arquivo **TestLynxFileTS.fig** ilustrado na *figura* abaixo.

| 🛃 TestLynxFileTS    |               |   |        |    | -   | × |
|---------------------|---------------|---|--------|----|-----|---|
| Create COM Releas   | e COM         | P | operty | Va | lue |   |
| Open File File      | Info          |   |        |    |     |   |
| Signal: 0 A GetSn   | Setup         |   |        |    |     |   |
| iSample:<br>0 SeekR | eadPos        |   |        |    |     |   |
| Read Sample PosNex  | tSample       |   | 1      | 2  |     |   |
| Pos:                | 0             | 1 |        |    |     |   |
| N:                  | 200<br>Buffer | 3 |        |    |     |   |
| NOut: 0             | )             |   |        |    |     |   |
|                     |               |   |        |    |     |   |
|                     |               |   |        |    |     |   |
|                     |               |   |        |    |     |   |
|                     |               | < |        | >  |     |   |

O programa exemplo possui os seguintes controles.

#### Botão Create COM

No tratamento desse botão é criado uma instância do automation server *LynxFile.FileTS* através da função *actxserver* do Matlab.

```
handles.h = actxserver('LynxFile.FileTS');
```

Botão Open File

Este botão abre uma caixa de diálogo para o usuário selecionar o arquivo de série temporal a ser lido. Segue abaixo trecho do código do tratamento deste botão.

```
[fn, fp] = uigetfile('*.LTX; *.LTD; *.TEM', 'Open Time Series File');
handles.filename = strcat(fp, fn);
% open time series file
handles.fOpened = handles.h.OpenFile(handles.filename);
if handles.fOpened
ShowFileInfo(handles);
```

#### Tabela de Propriedades

Esta tabela apresenta algumas propriedades e a leitura de amostra do arquivo de série temporal. O conteúdo da tabela é atualizado pelo tratamento dos botões da aplicação.

#### Botão File Info

Este botão consulta algumas propriedades do arquivo e as apresenta na tabela de propriedades.

```
if handles.fOpened
    dat = {'Sample Freq.', handles.h.SampleFreq;
        'AcqDateTime', handles.h.AcqDateTime;
        'nSamples', handles.h.nSamples;
        'nChannels', handles.h.nChannels};
    set (handles.uiTable1, 'data', dat);
end
```

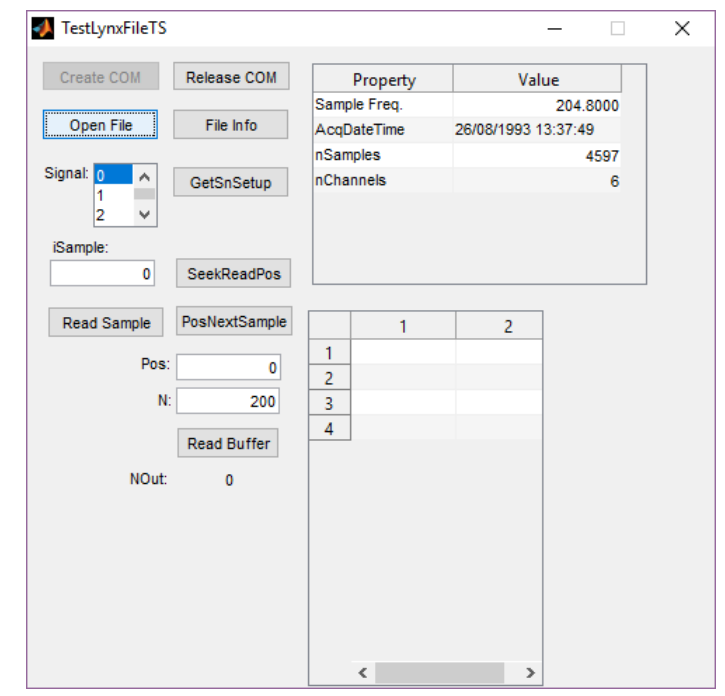

#### Botão GetSnSetup

Este botão consulta as propriedades de um sinal do arquivo de série temporal. O índice do sinal a ser consultado é selecionado no listbox *iSignal*.

```
if handles.fOpened
    iSignal = get(handles.lbSignal,'Value') - 1;
    dat = {'Signal', iSignal;
        'Channel', handles.h.MapSnToCh(iSignal);
        'Name', handles.h.SnName(iSignal);
        'Unit', handles.h.SnUnit(iSignal);
        'HiLim', handles.h.SnHiLim(iSignal);
        'LoLim', handles.h.SnHiLim(iSignal)};
    set (handles.uiTable1, 'data', dat);
end
```

Botão SeekReadPos

Quando o método *IFileTS*. *OpenFile* é executado, o índice do número de amostra para leitura sequencial é posicionado na primeira amostra do arquivo de série temporal. Este botão executa o método *IFileTS*. *SeekReadPos* que permite posicionar o índice do número da amostra em qualquer posição do arquivo de série temporal. Neste exemplo o índice do número da amostra pode ser especificado pelo usuário no campo *iSample*.

```
if handles.fOpened
    iSample = str2num (get(handles.edISample,'String'));
    handles.h.SeekReadPos(iSample);
end
```

#### Botão *ReadSample*

Este botão efetua a leitura de uma amostra de um sinal do arquivo de série temporal na posição atual da leitura sequencial. O índice do sinal a ser consultado é selecionado no listbox *iSignal*. O valor da amostra em unidade de engenharia é apresentado da tabela de propriedades juntamente com as propriedades do sinal e o índice da amostra.

| TestLynxFileTS |               |        |          |          | -       |      |
|----------------|---------------|--------|----------|----------|---------|------|
| Create COM     | Release COM   |        | Property | \        | /alue   |      |
|                |               | Signal |          |          |         | 2    |
| Open File      | File Info     | Chann  | el       |          |         | 2    |
|                |               | Name   |          | QuadroEs | qTransv |      |
| Signal: 0 🔺    | GetSnSetup    | Unit   |          | m/s2     |         |      |
| 1              |               | Value  |          |          | 1.2     | 2695 |
| · ·            |               | iSamp  | le       |          |         | 11   |
| iSample:       |               |        |          |          |         |      |
| 11             | SeekReadPos   |        |          |          |         |      |
| Read Sample    | PosNextSample |        | 1        | 2        |         |      |
|                |               | 1      |          | -        | _       |      |
| Pos:           | 0             | 2      |          |          |         |      |
| N:             | 200           | 3      |          |          |         |      |
|                |               | 4      |          |          |         |      |
|                | Read Buffer   |        |          |          |         |      |
| NOut:          | 0             |        |          |          |         |      |
|                |               |        |          |          |         |      |
|                |               |        |          |          |         |      |
|                |               |        |          |          |         |      |
|                |               |        |          |          |         |      |
|                |               |        |          |          |         |      |
|                |               |        |          |          |         |      |
|                |               |        |          | _        |         |      |
|                |               |        | <        |          | >       |      |

#### Botão **PosNextSample**

O incremento do índice do número da amostra é realizado através da chamada do método *IFileTS.PosNextSample*. No tratamento deste botão esse método é executado com o incremento de um intervalo de amostragem.

```
if handles.fOpened
    handles.h.PosNextSample(1);
    set (handles.edISample, 'String', handles.h.iSample);
end
```

Tabela de valores das amostras

O controle *uiTable1* do tipo *Table* foi acrescentado na janela do exemplo para a apresentação das amostras lidas pelo método *ReadBuffer*.

Botão Read Buffer

O método *IFileTS.ReadBuffer* permite a leitura de um bloco de amostras de um sinal do arquivo de série temporal. O número do sinal *iSignal*, o índice *Pos* da amostra no arquivo e o número de amostras *N* a serem lidos são passados como parâmetro nesse método. O buffer onde as amostras em unidade de engenharia serão retornadas deve ser uma matriz 1 x *M* ou *M* x 1 de tipo *double* com *M* maior que *N*. Neste exemplo foi criada uma matriz com 16384 elementos. O sinal a ser lido é selecionado no listbox *iSignal* e a posição no arquivo e o número de amostras são especificados nos campos *Pos* e *N*.

```
if handles.fOpened
   iSignal = get(handles.lbSignal,'Value') - 1;
   Pos = str2num (get(handles.edPos, 'String'));
   N = str2num (get(handles.edN, 'String'));
   if N > 16384
       N = 16384;
   end
    [r, handles.Buf, handles.NOut] = handles.h.ReadBuffer (iSignal,
Pos, N, handles.Buf);
   if r
        figure (handles.hPlot);
        set(handles.uiSamples, 'Data', handles.Buf(1,
1:handles.NOut)');
        plot (handles.Buf(1, 1:handles.NOut)');
        title(handles.h.SnName(iSignal));
        set(handles.stNOut, 'String', handles.NOut);
        dat = {'Signal', iSignal;
               'Channel', handles.h.MapSnToCh(iSignal);
               'Name', handles.h.SnName(iSignal);
               'Unit', handles.h.SnUnit(iSignal);
               'iSample', handles.h.iSample};
        set (handles.uiTable1, 'data', dat);
   else
        msqbox(handles.h.ErrorCodeStr);
        set (handles.stNOut, 'String', 0);
   end
end
```

A figura abaixo ilustra um resultado da chamada do método ReadBuffer.

| 🚺 TestLynxFileTS |               |         |        |           | _      |    | × |
|------------------|---------------|---------|--------|-----------|--------|----|---|
| Create COM       | Release COM   | Pro     | operty | v         | alue   |    | ] |
|                  |               | Signal  |        |           |        | 2  |   |
| Open File        | File Info     | Channel |        |           |        | 2  |   |
|                  |               | Name    |        | QuadroEsc | Transv |    |   |
| Signal: 0 🔺      | GetSnSetup    | Unit    |        | m/s2      |        |    |   |
| 1<br>2 ¥         |               | iSample |        |           |        | 11 |   |
| iSample:         |               |         |        |           |        |    |   |
| 11               | SeekReadPos   |         |        |           |        |    |   |
|                  |               |         |        |           | _      |    |   |
| Read Sample      | PosNextSample |         | 1      |           |        |    |   |
| Pos:             | 1000          | 1       | 6.6    | 504       | ^      |    |   |
|                  | 1000          | 2       | 7.00   | 605       |        |    |   |
| N:               | 500           | 3       | 7.1    | 179       |        |    |   |
|                  | Decid Duffeel | 4       | 6.5    | 283       |        |    |   |
|                  | Read Butter   | 5       | 5.62   | 262       |        |    |   |
| NOut:            | 500           | 6       | 4.93   | 304       |        |    |   |
|                  |               | 7       | 4.40   | 055       |        |    |   |
|                  |               | 8       | 4.00   | 076       |        |    |   |
|                  |               | 9       | 3.8    | 574       |        |    |   |
|                  |               | 10      | 3.90   | 500       |        |    |   |
|                  |               | 11      | 4.18   | 358       |        |    |   |
|                  | 12            | 4.2     | 578    |           |        |    |   |
|                  |               | 13      | 4.14   | 443       |        |    |   |
|                  |               | 14      | 4.22   | 212       | ~      |    |   |

A figura abaixo ilustra um gráfico gerado com as amostras lidas do arquivo com o método *ReadBuffer*.

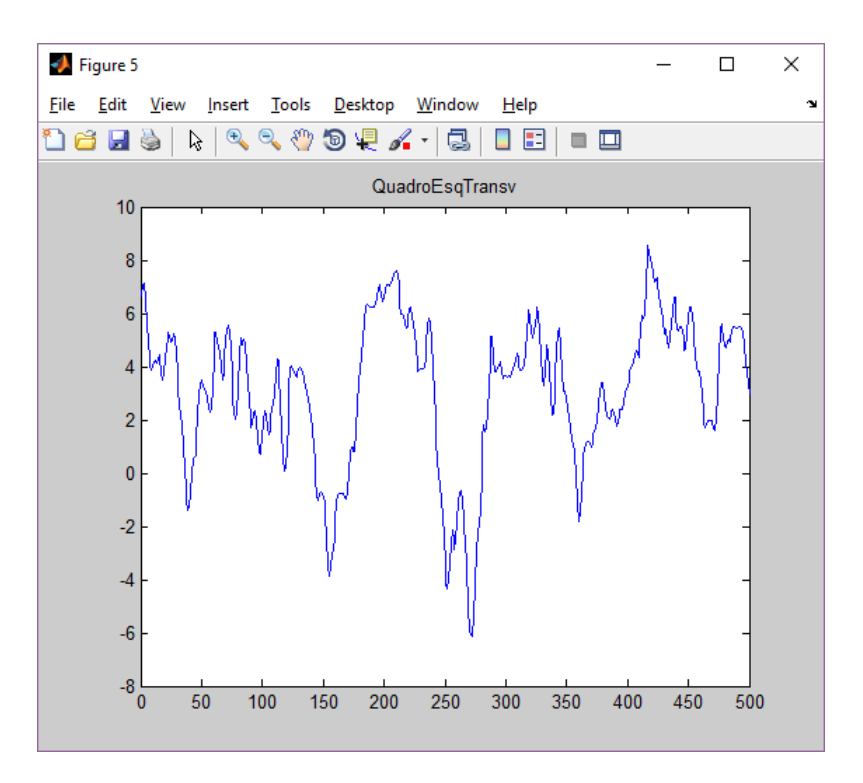

### 3.5.2. Arquivo TestLynxFileTS.m

```
function varargout = TestLynxFileTS(varargin)
% TESTLYNXFILETS MATLAB code for TestLynxFileTS.fig
%
       TESTLYNXFILETS, by itself, creates a new TESTLYNXFILETS or raises the existing
0/0
       singleton*.
%
%
       H = TESTLYNXFILETS returns the handle to a new TESTLYNXFILETS or the handle to
00
       the existing singleton*.
%
8
       TESTLYNXFILETS('CALLBACK', hObject, eventData, handles, ...) calls the local
8
       function named CALLBACK in TESTLYNXFILETS.M with the given input arguments.
%
       TESTLYNXFILETS ('Property', 'Value',...) creates a new TESTLYNXFILETS or raises the
8
8
       existing singleton*. Starting from the left, property value pairs are
8
       applied to the GUI before TestLynxFileTS OpeningFcn gets called. An
       unrecognized property name or invalid value makes property application
%
8
       stop. All inputs are passed to TestLynxFileTS OpeningFcn via varargin.
%
%
       *See GUI Options on GUIDE's Tools menu. Choose "GUI allows only one
8
       instance to run (singleton)".
2
% See also: GUIDE, GUIDATA, GUIHANDLES
% Edit the above text to modify the response to help TestLynxFileTS
% Last Modified by GUIDE v2.5 14-Aug-2018 13:10:38
% Begin initialization code - DO NOT EDIT
gui Singleton = 1;
gui State = struct('gui Name',
                                     mfilename, ...
                    'gui_Singleton', gui_Singleton, ...
'gui_OpeningFcn', @TestLynxFileTS_OpeningFcn, ...
                    'gui_OutputFcn', @TestLynxFileTS_OutputFcn, ...
                   'gui LayoutFcn',
                                     [],...
                   'gui Callback',
                                      []);
if nargin && ischar(varargin{1})
    gui State.gui Callback = str2func(varargin{1});
end
if nargout
   [varargout{1:nargout}] = gui_mainfcn(gui_State, varargin{:});
else
    gui mainfcn(gui State, varargin{:});
end
% End initialization code - DO NOT EDIT
% --- Executes just before TestLynxFileTS is made visible.
function TestLynxFileTS OpeningFcn(hObject, eventdata, handles, varargin)
% This function has no output args, see OutputFcn.
% hObject
             handle to figure
% eventdata reserved - to be defined in a future version of MATLAB
             structure with handles and user data (see GUIDATA)
% handles
% varargin
             command line arguments to TestLynxFileTS (see VARARGIN)
% Choose default command line output for TestLynxFileTS
handles.output = hObject;
handles.fCreated = false;
handles.fOpened = false;
handles.NOut = 0;
handles.hPlot = figure;
set(handles.hPlot, 'Visible', 'off');
% create a buffer for ReadBuffer
handles.Buf = zeros(1, 16384, 'double');
% Update handles structure
guidata(hObject, handles);
```

```
% UIWAIT makes TestLynxFileTS wait for user response (see UIRESUME)
% uiwait(handles.figure1);
% --- Outputs from this function are returned to the command line.
function varargout = TestLynxFileTS OutputFcn(hObject, eventdata, handles)
% varargout cell array for returning output args (see VARARGOUT);
% hObject
             handle to figure
% eventdata reserved - to be defined in a future version of MATLAB
% handles
             structure with handles and user data (see GUIDATA)
% Get default command line output from handles structure
varargout{1} = handles.output;
% --- Executes on button press in btCreateCOM.
function btCreateCOM Callback(hObject, eventdata, handles)
% hObject handle to btCreateCOM (see GCBO)
% eventdata reserved - to be defined in a future version of MATLAB
% handles structure with handles and user data (see GUIDATA)
handles.h = actxserver('LynxFile.FileTS');
handles.fCreated = true;
guidata(hObject, handles);
set (handles.btCreateCOM, 'Enable', 'Off');
set (handles.btReleaseCOM, 'Enable', 'On');
set (handles.btOpenFile, 'Enable', 'On');
guidata(hObject, handles);
% --- Executes on button press in btReleaseCOM.
function btReleaseCOM Callback(hObject, eventdata, handles)
% hObject handle to btReleaseCOM (see GCBO)
% eventdata reserved - to be defined in a future version of MATLAB
             structure with handles and user data (see GUIDATA)
% handles
if handles.fOpened
    handles.h.delete;
    handles.fCreated = false;
end
set (handles.btCreateCOM, 'Enable', 'On');
set (handles.btReleaseCOM, 'Enable', 'Off');
set (handles.btOpenFile, 'Enable', 'Off');
guidata(hObject, handles);
% --- Executes when user attempts to close figure1.
function figure1 CloseRequestFcn(hObject, eventdata, handles)
% hObject handle to figure1 (see GCBO)
% eventdata reserved - to be defined in a future version of MATLAB
% handles
             structure with handles and user data (see GUIDATA)
if handles.fCreated
    handles.h.delete;
    handles.fCreated = false;
    handles.fOpened = false;
end
% Hint: delete(hObject) closes the figure
delete(hObject);
% --- Executes during object creation, after setting all properties.
function figure1 CreateFcn(hObject, eventdata, handles)
% hObject handle to figure1 (see GCBO)
% eventdata reserved - to be defined in a future version of MATLAB
% handles
              empty - handles not created until after all CreateFcns called
% --- Show time series file informations
function ShowFileInfo(handles)
if handles.fOpened
    dat = {'Sample Freq.', handles.h.SampleFreq;
            'AcqDateTime', handles.h.AcqDateTime;
            'nSamples', handles.h.nSamples;
```

```
'nChannels', handles.h.nChannels};
    set (handles.uiTable1, 'data', dat);
end
% --- Executes on button press in btOpenFile.
function btOpenFile Callback(hObject, eventdata, handles)
% hObject handle to btOpenFile (see GCBO)
% eventdata reserved - to be defined in a future version of MATLAB
             structure with handles and user data (see GUIDATA)
% handles
if handles.fCreated
    % select time series filename
    [fn, fp] = uigetfile('*.LTX; *.LTD; *.TEM', 'Open Time Series File');
    handles.filename = strcat(fp, fn);
    % open time series file
    handles.fOpened = handles.h.OpenFile(handles.filename);
    if handles.fOpened
        ShowFileInfo(handles);
        nc = handles.h.nChannels;
        if nc > 0
            cs = cell(nc, 1);
            for i=1:nc
                cs(i) = {sprintf('%d', i-1)};
            end
            set(handles.lbSignal, 'String', cs, 'Value', 1);
        end
        set (handles.btFileInfo, 'Enable', 'On');
        set (handles.btGetSnSetup, 'Enable', 'On');
        set (handles.btSeekReadPos, 'Enable', 'On');
set (handles.btReadSample, 'Enable', 'On');
        set (handles.btPosNextSample, 'Enable', 'On');
        set (handles.btReadBuffer, 'Enable', 'On');
    else
        msqbox(handles.h.ErrorCodeStr);
        set (handles.uiTable1, 'data', []);
    end
    guidata(hObject, handles);
end
% --- Executes on button press in btFileInfo.
function btFileInfo Callback(hObject, eventdata, handles)
% hObject handle to btFileInfo (see GCBO)
% eventdata reserved - to be defined in a future version of MATLAB
% handles
             structure with handles and user data (see GUIDATA)
ShowFileInfo(handles)
% --- Executes on selection change in lbSignal.
function lbSignal Callback(hObject, eventdata, handles)
% hObject
             handle to lbSignal (see GCBO)
% eventdata reserved - to be defined in a future version of MATLAB
% handles
            structure with handles and user data (see GUIDATA)
% Hints: contents = cellstr(get(hObject,'String')) returns lbSignal contents as cell
array
         contents{get(hObject,'Value')} returns selected item from lbSignal
00
% --- Executes during object creation, after setting all properties.
function lbSignal CreateFcn(hObject, eventdata, handles)
% hObject handle to lbSignal (see GCBO)
% eventdata reserved - to be defined in a future version of MATLAB
% handles
             empty - handles not created until after all CreateFcns called
% Hint: listbox controls usually have a white background on Windows.
00
       See ISPC and COMPUTER.
if ispc && isequal(get(hObject, 'BackgroundColor'),
get(0,'defaultUicontrolBackgroundColor'))
    set(hObject, 'BackgroundColor', 'white');
end
```

```
% --- Executes on button press in btGetSnSetup.
function btGetSnSetup Callback(hObject, eventdata, handles)
% hObject handle to btGetSnSetup (see GCBO)
% eventdata reserved - to be defined in a future version of MATLAB
           structure with handles and user data (see GUIDATA)
% handles
if handles.fOpened
   iSignal = get(handles.lbSignal,'Value') - 1;
   'Name', handles.h.SnName(iSignal);
          'Unit', handles.h.SnUnit(iSignal);
           'HiLim', handles.h.SnHiLim(iSignal);
           'LoLim', handles.h.SnHiLim(iSignal)};
   set (handles.uiTable1, 'data', dat);
end
% --- Executes on button press in btPosNextSample.
function btPosNextSample Callback(hObject, eventdata, handles)
% hObject handle to btPosNextSample (see GCBO)
% eventdata reserved - to be defined in a future version of MATLAB
% handles
            structure with handles and user data (see GUIDATA)
if handles.fOpened
   handles.h.PosNextSample(1);
   set (handles.edISample, 'String', handles.h.iSample);
end
function edISample Callback(hObject, eventdata, handles)
% hObject handle to edISample (see GCBO)
% eventdata reserved - to be defined in a future version of MATLAB
% handles
           structure with handles and user data (see GUIDATA)
% Hints: get(hObject,'String') returns contents of edISample as text
        str2double(get(hObject,'String')) returns contents of edISample as a double
8
% --- Executes during object creation, after setting all properties.
function edISample CreateFcn(hObject, eventdata, handles)
% hObject
            handle to edISample (see GCBO)
% eventdata reserved - to be defined in a future version of MATLAB
% handles
            empty - handles not created until after all CreateFcns called
% Hint: edit controls usually have a white background on Windows.
      See ISPC and COMPUTER.
8
if ispc && isequal(get(hObject, 'BackgroundColor'),
get(0, 'defaultUicontrolBackgroundColor'))
   set(hObject, 'BackgroundColor', 'white');
end
% --- Executes on button press in btSeekReadPos.
function btSeekReadPos Callback(hObject, eventdata, handles)
% hObject handle to btSeekReadPos (see GCBO)
% eventdata reserved - to be defined in a future version of MATLAB
            structure with handles and user data (see GUIDATA)
% handles
if handles.fOpened
   iSample = str2num (get(handles.edISample, 'String'));
   handles.h.SeekReadPos(iSample);
end
% --- Executes on button press in btReadSample.
function btReadSample Callback(hObject, eventdata, handles)
% hObject handle to btReadSample (see GCBO)
% eventdata reserved - to be defined in a future version of MATLAB
            structure with handles and user data (see GUIDATA)
% handles
if handles.fOpened
   iSignal = get(handles.lbSignal,'Value') - 1;
   dat = {'Signal', iSignal;
```

```
'Channel', handles.h.MapSnToCh(iSignal);
           'Name', handles.h.SnName(iSignal);
           'Unit', handles.h.SnUnit(iSignal);
           'Value', handles.h.ReadSample(iSignal);
           'iSample', handles.h.iSample};
   set (handles.uiTable1, 'data', dat);
end
function edPos Callback(hObject, eventdata, handles)
% hObject handle to edPos (see GCBO)
% eventdata reserved - to be defined in a future version of MATLAB
% handles
            structure with handles and user data (see GUIDATA)
% Hints: get(hObject,'String') returns contents of edPos as text
        str2double(get(hObject,'String')) returns contents of edPos as a double
8
% --- Executes during object creation, after setting all properties.
function edPos CreateFcn(hObject, eventdata, handles)
% hObject handle to edPos (see GCBO)
\% eventdata reserved - to be defined in a future version of MATLAB
% handles empty - handles not created until after all CreateFcns called
% Hint: edit controls usually have a white background on Windows.
       See ISPC and COMPUTER.
2
if ispc && isequal(get(hObject, 'BackgroundColor'),
get(0, 'defaultUicontrolBackgroundColor'))
   set(hObject, 'BackgroundColor', 'white');
end
% --- Executes on button press in btReadBuffer.
function btReadBuffer Callback(hObject, eventdata, handles)
% hObject handle to btReadBuffer (see GCBO)
\% eventdata reserved - to be defined in a future version of MATLAB
            structure with handles and user data (see GUIDATA)
% handles
if handles.fOpened
   iSignal = get(handles.lbSignal,'Value') - 1;
   Pos = str2num (get(handles.edPos, 'String'));
   N = str2num (get(handles.edN, 'String'));
   if N > 16384
       N = 16384;
   end
   [r, handles.Buf, handles.NOut] = handles.h.ReadBuffer (iSignal, Pos, N, handles.Buf);
   if r
       figure (handles.hPlot);
       set(handles.uiSamples, 'Data', handles.Buf(1, 1:handles.NOut)');
       plot (handles.Buf(1, 1:handles.NOut)');
       title(handles.h.SnName(iSignal));
       set(handles.stNOut, 'String', handles.NOut);
       'Name', handles.h.SnName(iSignal);
               'Unit', handles.h.SnUnit(iSignal);
               'iSample', handles.h.iSample};
       set (handles.uiTable1, 'data', dat);
   else
       msqbox(handles.h.ErrorCodeStr);
       set (handles.stNOut, 'String', 0);
   end
end
function edN Callback(hObject, eventdata, handles)
% hObject handle to edN (see GCBO)
            reserved - to be defined in a future version of MATLAB
% eventdata
            structure with handles and user data (see GUIDATA)
% handles
% Hints: get(hObject,'String') returns contents of edN as text
```

```
% --- Executes during object creation, after setting all properties.
function edN CreateFcn(hObject, eventdata, handles)
% hObject handle to edN (see GCBO)
% eventdata reserved - to be defined in a future version of MATLAB
% handles empty - handles not created until after all CreateFcns called
% Hint: edit controls usually have a white background on Windows.
       See ISPC and COMPUTER.
2
if ispc && isequal(get(hObject, 'BackgroundColor'),
get(0, 'defaultUicontrolBackgroundColor'))
   set(hObject, 'BackgroundColor', 'white');
end
function edNOut Callback(hObject, eventdata, handles)
% hObject
            handle to edNOut (see GCBO)
% eventdata reserved - to be defined in a future version of MATLAB
% handles structure with handles and user data (see GUIDATA)
% Hints: get(hObject, 'String') returns contents of edNOut as text
        str2double(get(hObject,'String')) returns contents of edNOut as a double
% --- Executes during object creation, after setting all properties.
function edNOut_CreateFcn(hObject, eventdata, handles)
% hObject
            handle to edNOut (see GCBO)
% eventdata reserved - to be defined in a future version of MATLAB
            empty - handles not created until after all CreateFcns called
% handles
% Hint: edit controls usually have a white background on Windows.
      See ISPC and COMPUTER.
00
if ispc && isequal(get(hObject, 'BackgroundColor'),
get(0,'defaultUicontrolBackgroundColor'))
   set(hObject, 'BackgroundColor', 'white');
```

```
end
```

%

## 4.1. Automation Open

A instância do LynxFile.IFileTS é criada através do bloco Automation Open do LabVIEW.

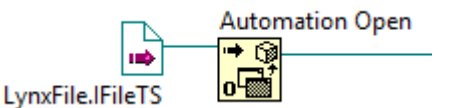

Para inserir o bloco Automation Open, siga os seguintes passos:

- 1. Se a janela Functions do LabVIEW não estiver visível, selecione View / Functions.
- 2. Na janela Functions, abra a paleta Connectivity e clique em ActiveX.
- 3. Na paleta *Connectivity / ActiveX*, selecione *Automation Open* e arraste para o seu diagrama de bloco.
- 4. Crie uma constante para o terminal automation refnun do bloco.
- 5. Clique com o botão direito do mouse sobre o bloco da constante criada no passo anterior e selecione o menu *Select AtiveX Class* no popup menu apresentado. Selecione a classe *LynxFile.IFileTS*.
- 6. Se a classe LynxFile.IFileTS não estiver na lista do passo anterior, selecione Browse.
- 7. Na janela *Select Object From Type Library* aberta, selecione *FileLynx* no combo box *Type Library*, selecione o objeto *FileFile.FileTS* e pressione o botão *OK*.

Após criar a instância do *LynxFile.IFileTS*, tem-se acesso às propriedades e métodos da interface *IFileTS* implementada pelo *automation LynxFile.IFileTS*.

A saída do bloco *Automation Open* é um *handle* que deve ser conectado na entrada *reference* dos blocos de chamadas de métodos e propriedades da interface *IFileTS*.

## 4.2. Close Reference

Para cada bloco *Automation Open* incluído no programa em *LabVIEW* deve ser incluída uma chamada do bloco *Close Reference* para finalizar a instância do automation quando ele não for mais necessário.

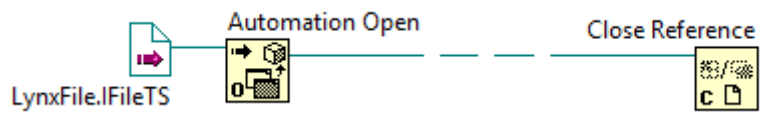

O bloco *Close Reference* se encontra na paleta de funções *Connectivity / ActiveX*. A entrada *reference* desse bloco deve ser conectada no terminal *reference out* de um bloco *Invoke Node* ou *Property Node* associado ao automation *LynxFlle.IFileTS*.

## 4.3. Acesso às Propriedades da Interface IFileTS

As propriedades da interface *IFileTS* são acessadas através do bloco *Property Node* disponível na paleta de funções *Connectivity / ActiveX* da janela *Functions* do LabVIEW.

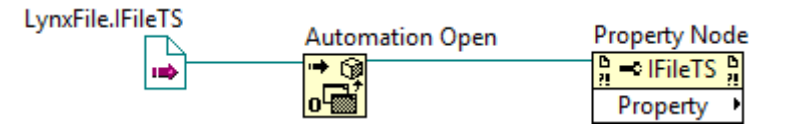

Para acessar uma propriedade da interface IFileTS:

- 1. Selecione o bloco de função **Property Node** na paleta Connectivity / ActiveX, da janela Functions e arraste para o seu diagrama de bloco.
- 2. Conecte o terminal de entrada **reference** no terminal de saída Automation Refnum do bloco Automation Open ou no terminal reference out de um bloco Property Node ou Invoke Node que esteja referenciado à interface IFileTS. Veja a figura anterior.
- 3. Clique no campo *Property* do bloco *Property Node* inserido e selecione a propriedade a ser acessada.
- Para incluir uma nova propriedade no mesmo bloco, clique com o botão direito do mouse sobre o campo de propriedade do bloco e selecione o comando Add Element no popup menu apresentado. Outra maneira é dimensionar o tamanho do bloco pela parte inferior com o uso do mouse.

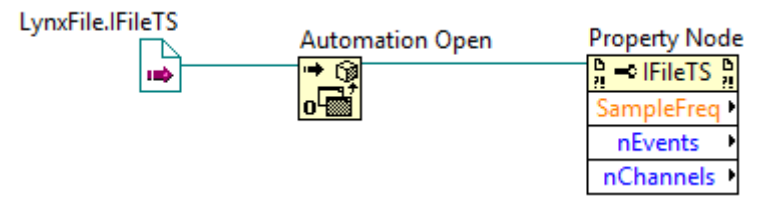

A tabela seguinte lista as propriedades da interface *IFileTS* que podem ser acessadas através do bloco *Property Node*.

| Propriedade  | Туре     | R/W | Descrição                                                              |
|--------------|----------|-----|------------------------------------------------------------------------|
| FileName     | String   | R   | Nome do arquivo de série temporal                                      |
| Comment      | Boolean  | R   | Comentário do arquivo                                                  |
| AcqDateTime  | DateTime | R   | Data e horário da aquisição de sinais                                  |
| SampleFreq   | String   | R   | Frequência de amostragem                                               |
| nSamples     | I64      | R   | Número de amostras por canal                                           |
| nEvents      | I16      | R   | Número de eventos registrados no arquivo                               |
| nChannels    | I16      | R   | Número de canais                                                       |
| iSample      | I64      | R   | Índice do número da amostragem na leitura sequencial.                  |
| ErrorCode    | I32      | R   | Código de erro (veja os valores no tópico 2.3. Enumerador ecErrorCode) |
| ErrorCodeStr | String   | R   | String correspondente ao ErrorCode                                     |

As propriedades com índice da interface *IFileTS* são tratadas pelo LabVIEW como métodos e não estão listadas na tabela anterior. Elas estão listadas na tabela de métodos.

## 4.4. Acesso aos Métodos da Interface IFileTS

Os métodos da interface *IFileTS* são acessados através do bloco *Invoke Node* disponível na paleta de funções *Connectivity / ActiveX* da janela *Functions* do LabVIEW.

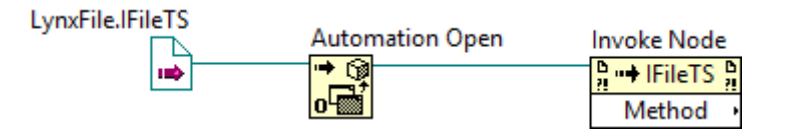

Para acessar um método da interface IFileTS:

- 1. Selecione o bloco de função *Invoke Node* na paleta *Connectivity / ActiveX*, da janela *Functions* e arraste para o seu diagrama de bloco.
- 2. Conecte o terminal de entrada **reference** no terminal de saída Automation Refnum do bloco Automation Open ou no terminal reference out de um bloco Property Node ou Invoke Node que esteja referenciado à interface IFileTS. Veja a figura anterior.
- 3. Clique no campo *Method* do bloco *Invoke Node* inserido e selecione o método a ser chamado.
- 4. Após selecionar um método da interface *IFileTS*, o bloco é atualizado e passa a apresentar terminais de entrada e saída que correspondem aos parâmetros de entrada e saída do método. Se o método for uma função, um terminal de saída é apresentado no campo com o nome do método. A figura abaixo ilustra um exemplo com a chamada do método *OpenFile* da interface *IFIleTS*.

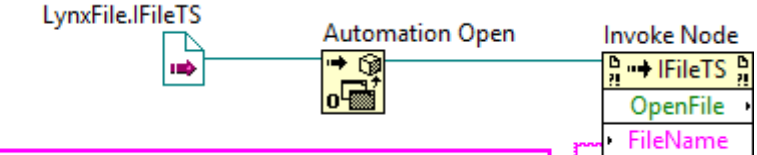

C:\Program Files\Lynx AqDados 7.5\Exemplos\Demotem.TEM

A tabela seguinte lista os métodos da interface *IFileTS* que podem ser acessadas através do bloco *Invoke Node*.

| Função                   | Descrição                                                                                                    |
|--------------------------|----------------------------------------------------------------------------------------------------|
| OpenFile                 | Informa o nome do arquivo de série temporal e inicia o acesso para leitura do arquivo                                                                                                    |
| SetLineariz              | Define o arquivo com os tipos e as tabelas de linearização de sinais.                                                                                                    |
| SeekReadPos              | Posiciona a leitura sequencial das amostras dos canais a partir de uma posição do arquivo de série temporal                                                                                                    |
| ReadSample               | Retorna o valor da amostra em unidade de engenharia de um sinal correspondente à posição atual da<br>leitura sequencial do arquivo                                                                                                    |
| PosNextSample            | Incrementa o índice da posição de leitura sequencial das amostras                                                                                                    |
| ReadBuffer               | Leitura de um bloco de amostras de um sinal do arquivo                                                                                                    |
|                          |                                                                                                    |
| EvenTime <sup>1, 2</sup> | Instante em segundos correspondente ao evento iEvent.                                                                                                    |
|                          | O parâmetro <i>iEvent</i> , correspondente ao número do evento, deve ser especificado entre 1 e o valor da propriedade <i>nEvents</i> .                                                                                                   |
| EventNote 1, 2           | Nota correspondente ao evento iEvent                                                                                                    |
|                          | O parâmetro <i>iEvent</i> , correspondente ao número do evento, deve ser especificado entre 1 e o valor da<br>propriedade <i>nEvent</i> s.                                                                                                |
| SnName <sup>1,3</sup>    | Nome do sinal iSignal.                                                                                                    |
|                          | O índice <i>iSignal</i> é o número de ordem do sinal de entrada analógica ou contador. O primeiro canal A/D habilitado para aquisição tem o número de ordem 0, o segundo canal habilitada tem o número de ordem 1 e assim sucessivamente. |

| Função                    | Descrição                                                                                                   |
|---------------------------|----------------------------------------------------------------------------------------------------|
| SnUnit <sup>1, 3</sup>    | Unidade de engenharia do sinal iSignal                                                                      |
| SnDesc <sup>1,3</sup>     | Comentário do sinal <i>iSignal</i>                                                                          |
| SnHiLim <sup>1, 3</sup>   | Limite superior da escala do sinal <i>iSignal</i>                                                           |
| SnLoLim <sup>1,3</sup>    | Limite inferior da escala do sinal <i>iSignal</i>                                                           |
| SnType <sup>1,3</sup>     | Tipo de linearização do sinal <i>iSignal</i>                                                                |
| MapSnToCh <sup>1,</sup> 4 | Informa o canal A/D correspondente ao sinal iSignal                                                         |
| MapChToSn <sup>1, 5</sup> | Informa o índice do sinal correspondente ao canal Channel. Informa -1 se o canal não está ativo no arquivo. |

Notas:

- 1. Esse método é uma propriedade indexada que o LabVIEW trata como método.
- 2. O parâmetro de entrada *iEvent* (índice da propriedade) desse método corresponde ao número do evento. O valor de *iEvent* deve estar entre 1 e o valor da propriedade *nEvents*.
- 3. O parâmetro de entrada *iSignal* (índice da propriedade) desse método é o número de ordem do sinal de entrada analógica ou contador. O primeiro canal A/D habilitado para aquisição tem o número de ordem 0, o segundo canal habilitada tem o número de ordem 1 e assim sucessivamente.
- 4. O parâmetro de entrada *iSignal* (índice da propriedade) desse método é o número de ordem do sinal de entrada analógica ou contador. O primeiro canal A/D habilitado para aquisição tem o número de ordem 0, o segundo canal habilitada tem o número de ordem 1 e assim sucessivamente.
- 5. O parâmetro de entrada Channel (índice da propriedade) desse método é o número do canal.

## 4.5. Método OpenFile

Este método inicia o acesso para leitura de um arquivo de série temporal.

A figura abaixo ilustra um exemplo da chamada do método *IFileTS.OpenFile* disponível através do bloco *Invoke Node* da paleta *Connectivity / ActiveX* da janela *Functions* do LabVIEW.

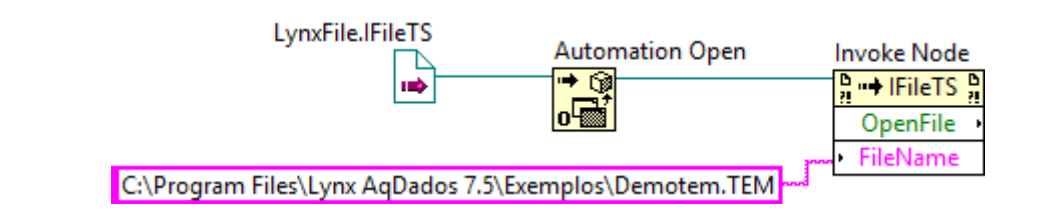

| Terminal  | Descrição                                                                                                    |  |  |  |
|-----------|----------------------------------------------------------------------------------------------------|--|--|--|
| FileName  | Terminal de entrada do tipo String.                                                                                                    |  |  |  |
|           | Especifique neste parâmetro o nome do arquivo de série temporal a ser lido.                                                                                      |  |  |  |
|           | Os formatos aceitos são: .TEM, .LTD e .LTX.                                                                                                    |  |  |  |
| Valor     | Valor retornado do tipo boolean                                                                                                    |  |  |  |
| retornado | O <i>OpenFile</i> retorna <i>true</i> se as operações iniciais para a leitura do arquivo ocorreram com sucesso. Caso contrário o método retornará <i>false</i> . |  |  |  |
|           | O erro pode ser consultado através das propriedades ErrorCode e ErrorCodeStr.                                                                                    |  |  |  |

## 4.6. Método SetLineariz

Este método especifica o nome do arquivo com os tipos e as tabelas de linearização de sinais, usualmente utilizados para linearização de termopares.

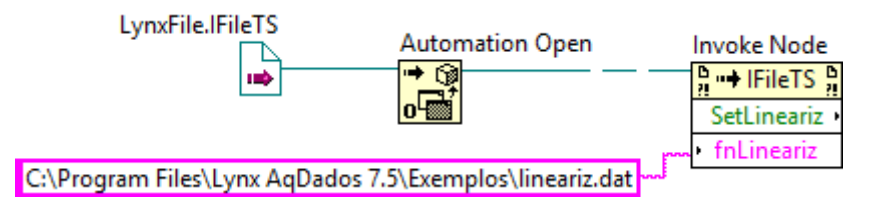

| Terminal   | Descrição                                                                                                    |
|------------|----------------------------------------------------------------------------------------------------|
| fnLineariz | Terminal de entrada do tipo String.                                                                                                    |
|            | Nome do arquivo com os tipos e as tabelas de linearização de canais.                                                                                                    |
|            | Usualmente o arquivo de linearização é o arquivo Lineartiz.dat fornecido com o<br>AqDados.                                                                                                    |
|            | A aplicação cliente pode passar outro arquivo de linearização. No entanto, esse arquivo<br>deve seguir a formatação definida para esse tipo de arquivo e apresentada no manual do<br><i>AqDados</i> . |
| Valor      | Valor retornado do tipo boolean                                                                                                    |
| retornado  | O método retorna true se o arquivo de linearização foi carregado corretamente                                                                                                    |
|            | O erro pode ser consultado através das propriedades ErrorCode e ErrorCodeStr.                                                                                                    |

A chamada deste método só é necessária se os arquivos de série temporal lidos através do automation server *LynxFile.FileTS* tiver canais que não sejam lineares.

Se o arquivo de série temporal possui canais com tipos não lineares e o arquivo de linearização não foi passado através do *SetLineariz* ou ocorreu erro no carregamento do arquivo de linearização, a linearização das amostras dos canais não lineares não é realizada. Por exemplo, se o arquivo de série temporal possui canais de termopar e o arquivo de linearização não foi informado, os valores dos canais de termopar serão lidos em mV,

## 4.7. Método SeekReadPos

Este método é utilizado para iniciar a leitura sequencial das amostras dos sinais do arquivo de série temporal.

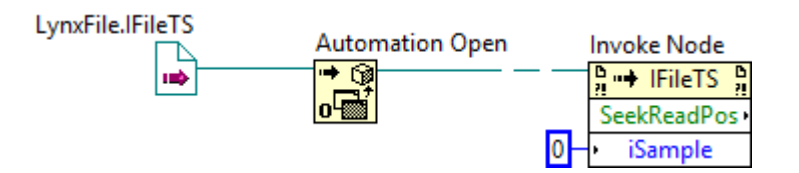

O SeekReadPos posiciona o índice da leitura sequencial no número da amostra especificado no parâmetro *iSample*.

| Terminal           | Descrição                                                                                                    |
|--------------------|----------------------------------------------------------------------------------------------------|
| iSample            | Terminal de entrada do tipo I64.                                                                                                    |
|                    | Índice da amostra a partir da qual serão lidos os sinais na leitura sequencial do arquivo de série temporal.                                          |
| Valor<br>retornado | Valor retornado do tipo boolean                                                                                                    |
|                    | O método retorna <i>false</i> se o índice da amostra passado neste método for inválido ou ocorreu algum erro na leitura do arquivo de série temporal. |
|                    | O erro pode ser consultado através das propriedades ErrorCode e ErrorCodeStr.                                                                         |

A leitura das amostras dos sinais é realizada através do método *ReadSample* que informa o valor da amostra em unidade de engenharia do sinal especificado no parâmetro da chamada desse método.

O posicionamento para o próximo instante de amostragem dos sinais é realizado através da chamada do método *PosNextSample*.

## 4.8. Método ReadSample

Este método é utilizado na leitura sequencial das amostras do arquivo de série temporal.

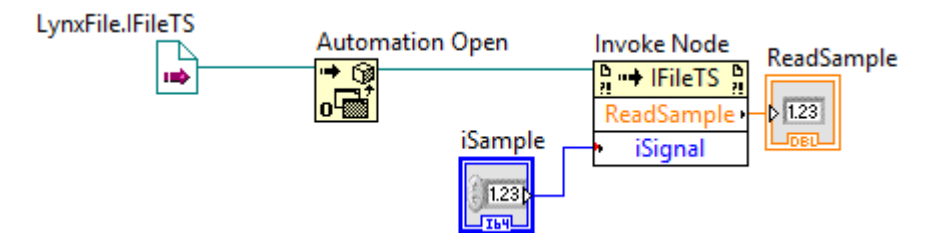

O SeekReadPos posiciona o índice da leitura sequencial no número da amostra especificado no parâmetro *iSample*.

| Terminal           | Descrição                                                                                                    |
|--------------------|----------------------------------------------------------------------------------------------------|
| iSignal            | Terminal de entrada do tipo I16.                                                                                                    |
|                    | Índice do sinal a ser lido.                                                                                                    |
|                    | O valor passado em <i>iSignal</i> deve estar entre 0 e <i>nChannels</i> -1. A propriedade <i>nChannels</i> é o número de canais ativos no arquivo de série temporal. |
| Valor<br>retornado | Valor retornado do tipo DBL                                                                                                    |
|                    | O valor retornado pelo <i>ReadSample</i> é o valor da amostra em unidade de engenharia do sinal especificado correspondente à posição atual da leitura sequencial.   |

## 4.9. Método PosNextSample

Este método incrementa o índice da leitura sequencial do arquivo de série temporal.

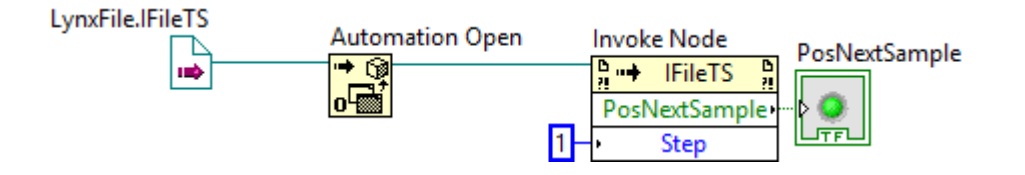

| Terminal  | Descrição                                                                                                    |  |  |  |
|-----------|----------------------------------------------------------------------------------------------------|--|--|--|
| Step      | Terminal de entrada do tipo I16.                                                                                                    |  |  |  |
|           | Valor do incremento do índice da amostra na leitura sequencial.                                                                                         |  |  |  |
|           | Usualmente o valor passado neste parâmetro é 1.                                                                                                    |  |  |  |
| Valor     | Valor retornado do tipo boolean                                                                                                    |  |  |  |
| retornado | O método retorna <i>false</i> se o índice da amostragem ultrapassou o número de amostras por canal do arquivo ou se ocorreu erro de leitura do arquivo. |  |  |  |
|           | O erro pode ser consultado através das propriedades ErrorCode e ErrorCodeStr.                                                                           |  |  |  |

A posição atual do índice da leitura sequencial pode ser consultada através da propriedade *iSample*.

## 4.10. Método ReadBuffer

Este método é utilizado para a leitura de um bloco de amostras de um sinal do arquivo de série temporal.

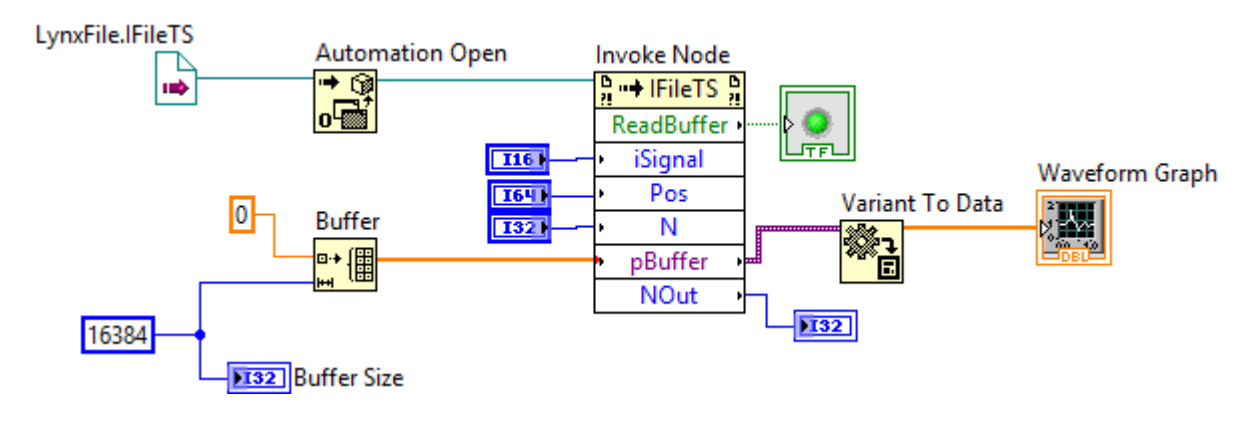

| Terminal  | Descrição                                                                                                    |
|-----------|----------------------------------------------------------------------------------------------------|
| iSignal   | Terminal de entrada do tipo I16.                                                                                                    |
|           | Índice do sinal a ser lido.                                                                                                    |
|           | O valor passado em <i>iSignal</i> deve estar entre 0 e <i>nChannels</i> -1. A propriedade <i>nChannels</i> é o número de canais ativos no arquivo de série temporal.                                                                                                    |
| Pos       | Terminal de entrada do tipo I64.                                                                                                    |
|           | Índice da amostra a partir da qual serão lidas as amostras do sinal no arquivo de série<br>temporal.                                                                                                    |
| pBuffer   | Terminal de entrada do tipo I32.                                                                                                    |
|           | Número de amostras a serem lidas do sinal especificado.                                                                                                    |
| Ν         | Terminal de entrada do tipo I32.                                                                                                    |
|           | Número de amostras a serem lidas.                                                                                                    |
| pBuffer   | Terminal de entrada e saída do tipo Safearray.                                                                                                    |
|           | No terminal de entrada deve ser conectado um array do tipo <b>double</b> com tamanho maior ou igual ao número de amostras a serem lido e informado no parâmetro <i>N</i> .                                                                                              |
|           | Antes da chamada efetiva do método <i>ReadBuffer</i> , o LabVIEW converte o array para<br><i>SafeArray</i> . O método <i>ReadBuffer</i> devolve no SafeArray as amostras lidas em unidade de<br>engenharia.                                                             |
|           | Após a execução do método <i>ReadBuffer</i> o LabVIEW converte o SafeArray para um tipo<br><i>Variant</i> . Sendo assim, deve-se conectar no terminal de saída o bloco <i>Variant to Data</i><br>para converter o vetor para um array to tipo <i>double</i> do LabVIEW. |
| NOut      | Terminal de saída do tipo I32.                                                                                                    |
|           | Número de amostras que foram efetivamente lidas e retornadas no safearray.                                                                                                    |
| Valor     | Valor retornado do tipo boolean                                                                                                    |
| retornado | O método retorna true se a leitura foi realizada com sucesso.                                                                                                    |
|           | O erro pode ser consultado através das propriedades ErrorCode e ErrorCodeStr.                                                                                                    |

## 4.11. Aplicação Exemplo em LabVIEW

Este programa exemplifica o uso dos principais métodos e propriedades do automation server *LynxFile.FileTS* para a consulta de arquivo de série temporal nos formatos LTX, LTD e TEM do *AqDados*.

### 4.11.1. Diagrama de Blocos do Exemplo

A figura acima ilustra o diagrama de blocos do programa exemplo Example\_LynxFileTS.

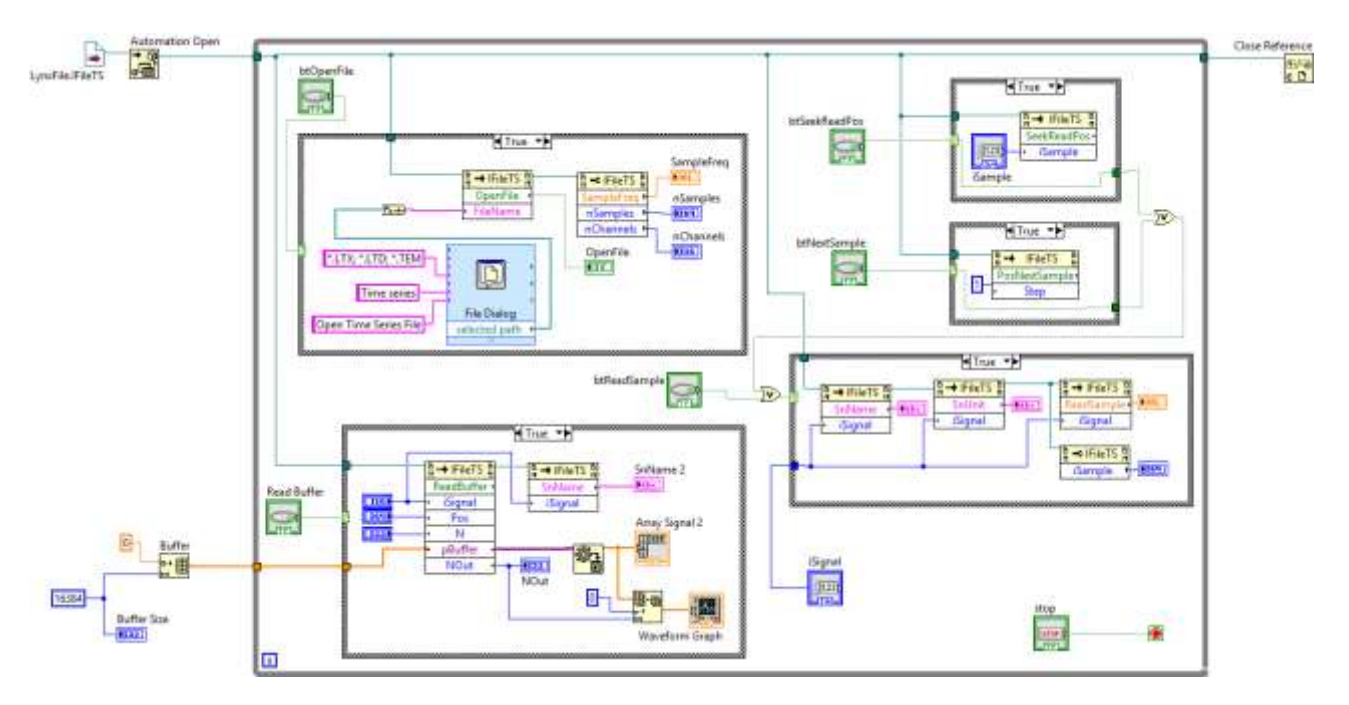

O método *ReadBuffer* do automation server *LynxFile.FileTS* efetua a leitura de um bloco de amostras do arquivo de série temporal. O parâmetro de entrada e saída *pBuffer* é do tipo safearray utilizado em objeto *Activex*. No caso do método *ReadBuffer*, o saferray deve ser um vetor do tipo double. No lado esquerdo do diagrama apresentado abaixo é criado um array double de dimensão 16384. Esse array é passado para o *ReadBuffer* permitirá a leitura de um bloco de amostras com tamanho até a dimensão especificada. O bloco *Activex Invoke Node* do LabVIEW não efetua a conversão automática do saferray para o formato double. O LabVIEW converte o saferray para um array do tipo *variant*. Conforme citado na descrição do método *ReadBuffer*, a aplicação em LabVIEW deve utilizar o bloco *Variant to Data* para efetuar a conversão para um array do tipo *double*, conforme exemplificado no lado direito da figura.

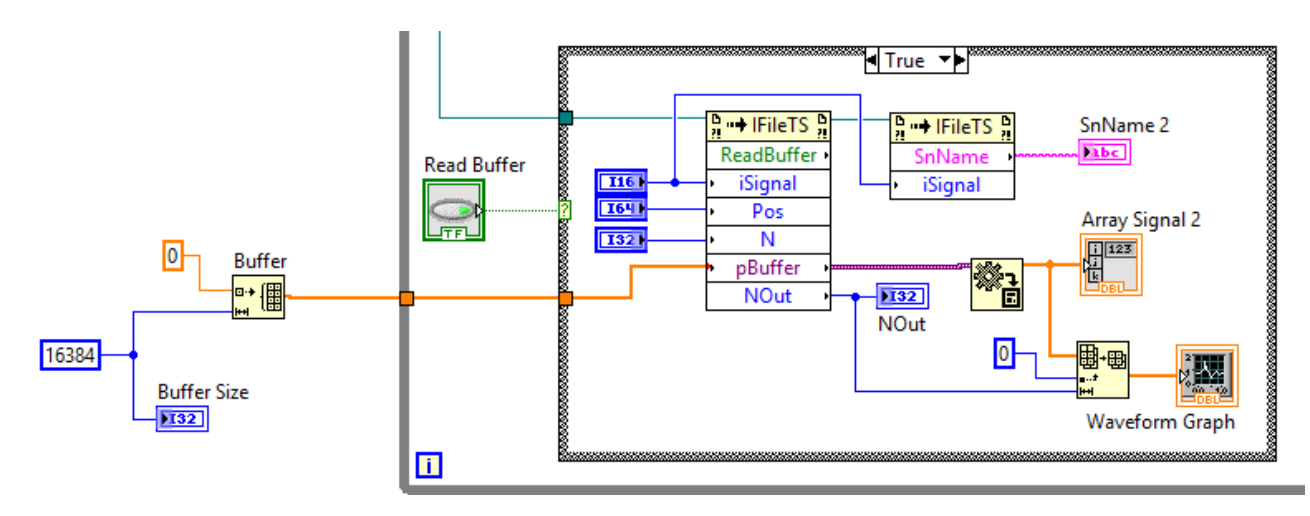

### 4.11.2. Painel do Exemplo

A figura abaixo apresenta a janela do painel do exemplo durante a execução.

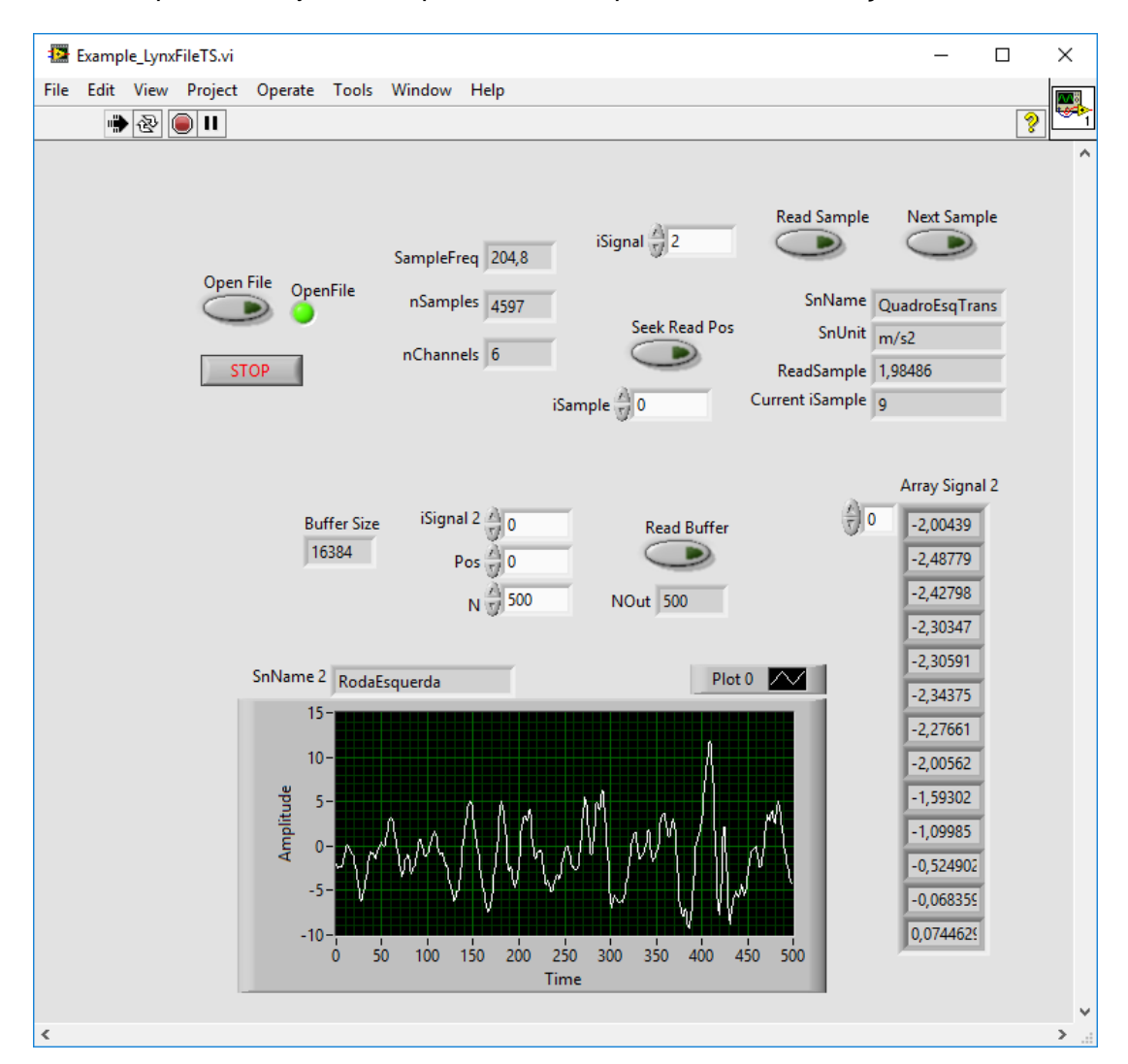

Nessa tela estão disponíveis os seguintes botões:

• Open File

Utilize o botão *Open File* para selecionar o arquivo de série temporal a ser consultado. Após a abertura do arquivo são consultadas as propriedades *SampleFreq*, *nSamples* e *nChannels* e apresentadas nos respectivos indicadores.

• Seek Read Pos

O método *OpenFile* do automation server *LynxFIle.FileTS* inicia a leitura sequencial do arquivo de série temporal a partir da primeira amostra do arquivo. O botão *Seek Read Pos* executa a chamada do método *SeekReadPos* do automation server para posicionar a leitura sequencial no índice do número de amostra entrado no controle *iSample*.

#### • Read Sample

O botão *Read Sample* efetua a leitura da amostra do sinal especificado no controle *iSignal*. Além da apresentação do valor da amostra em unidade de engenharia, o tratamento desse botão também efetua a consulta do nome e da unidade do sinal.

#### • Next Sample

Utilize esse botão para incrementar o índice da amostra na leitura sequencial.

#### • Read Buffer

No tratamento deste botão é realizada a leitura de um bloco de amostras do sinal selecionado no controle *iSignal 2*. O índice da primeira amostra e o número de amostra são especificados nos controles *Pos* e *N*. As amostras lidas são apresentadas numa tabela e num gráfico.

### • Stop

Finaliza a execução do programa exemplo.

## 5.1. Requisitos

O automation server *LynxFile.FileTS* para leitura de arquivos de séries temporais nos formatos LTX, LTD e TEM do *Lynx AqDados* em Pytyon requer a versão do Python para Windows na plataforma Intel.

São necessários também os seguintes packages do Python:

• pywin32

O package *pywin32* é um pacote com extensões Python para Microsoft Windows que disponibiliza acesso ao Win32 API e o suporte a objetos COM. A versão do *pywin32* utilizada no desenvolvimento dos exemplos dessa documentação é o pywin32-223-cp37-cp37m-win32.whl.

• numpy

O package *numpy* é um pacote desenvolvido para processamento eficiente de arrays multi dimensional. A versão do *numpy* utilizada no desenvolvimento dos exemplos dessa documentação é o numpy-1.15.0-cp37-none-win32.whl.

Esses pacotes podem ser obtidos no site do PyPi.org (Python Package Index):

https://pypi.org/

O PyPi é um repositório de software para a linguagem de programação Python.

## 5.2. Instalação dos Pacotes win32py e numpy

Esse tópico pode ser pulado se você já tiver os *packages win32py* e *numpy* instalados no seu computador.

Para a instalação desses pacotes podem ser seguidas as instruções da documentação do Python.

Se preferir, pode-se instalar os pacotes *win32py* e *numpy* na janela do *PowerShell(Admin)* do Windows 10 ou na janela do *Prompt de Comando* do Windows 7 ou 8. Em ambos os casos deve-se executar esses comandos com privilégio de administrador.

Antes executar os comandos para instalação dos pacotes, deve-se verificar se o *Python* e o *pip* estão instalados no seu computador.

Para verificar se o *Python* e o *pip* se encontram instalados, execute os seguintes comandos no *PowerShell(Admin)* do Windows.

```
python --version
pip --version
Administrador: Windows PowerShell
Windows PowerShell
Copyright (C) Microsoft Corporation. Todos os direitos reservados.
PS C:\WINDOWS\system32> python --version
Python 3.7.0
PS C:\WINDOWS\system32> pip --version
pip 18.0 from c:\program files (x86)\python37-32\lib\site-packages\pip (python 3.7)
PS C:\WINDOWS\system32> _
```

П

Х

Se o *PowerShell* indicar falha na execução dos comandos citados, pode ser que o *Python* não foi instalado ou o diretório do *Python* e/ou *pip* não estão no *path* do Windows.

Na configuração padrão do instalador do Python a opção de inclusão do diretório do Python no *path* do Windows não é habilitada.

Se a execução dos comandos foi bem sucedida, execute os comandos abaixo no *PowerShell(Admin)* do Windows.

pip install `c:\user\Lauro\Downloads\Python\pywin32-223-cp37-cp37m-win32.whl'

pip install `c:\user\Lauro\Downloads\Python\numpy-1.15.0-cp37-none-win32.whl'

O diretório e o nome dos arquivos citados no comando pip install são apenas exemplos. Substitua-os pelo diretório e nomes dos arquivos dos pacotes *win32py* e *numpy* que você baixou do site da *pypi.org*.

### 5.3. Iniciação do Python

Para acessar o pacote win32py e numpy no ambiente do Python, é necessário importar as referências a esses pacotes. Para isso execute os seguintes comandos na janela de prompt de comando do Python:

```
import win32com.client
import numpy
```

### 5.4. Criação da Instância do LynxFile.FileTS

A instância do automation server do *FileLynx.FileTS* é criada através do seguinte comando em Python.

oFileTS = win32com.client.Dispatch("LynxFile.FileTS");

A figura abaixo ilustra a janela de comandos do Python após importação das referências aos pacotes *win32py* e *numpy* e a criação da instância do *FIleLynx.FileTS*.

Após criar a instância do *LynxFile.FileTS*, tem-se acesso às propriedades e aos métodos da interface *IFIleTS* implementada pelo automation server.

A variável **oFileTS** é o handle da instância do automation server criado pela chamada da *win32com.client.Dispatch*.

No decorrer desta documentação será utilizada a variável *oFileTS* como a instância do automation server *LynxFile.FileTS*.

## 5.5. Acesso às Propriedades da Interface IFileTS

Para acessar uma propriedade da interface *IFileTS*, basta referenciar o nome da propriedade através do *handle* da instância do automation server *LynxFile.FileTS*.

| Propriedade  | Туре   | R/W | Index   | Descrição                                                                                                    |
|--------------|--------|-----|---------|----------------------------------------------------------------------------------------------------|
| FileName     | String | R   |         | Nome do arquivo de série temporal                                                                                                    |
| Comment      | String | R   |         | Comentário do arquivo                                                                                                    |
| SampleFreq   | double | R   |         | Frequência de amostragem                                                                                                    |
| nSamples     | int64  | R   |         | Número de amostras por canal                                                                                                    |
| nEvents      | int16  | R   |         | Número de eventos registrados no arquivo                                                                                                    |
| EvenTime     | double | R   | iEvent  | Instante em segundos correspondente ao evento iEvent                                                                                                    |
| EventNote    | string | R   | iEvent  | Nota correspondente ao evento iEvent                                                                                                    |
| nChannels    | int16  | R   |         | Número de canais                                                                                                    |
| SnName       | string | R   | iSignal | Nome do sinal <i>iSignal.</i>                                                                                                    |
|              |        |     |         | O índice <i>iSignal</i> é o número de ordem do sinal de entrada analógica<br>ou contador. O primeiro canal A/D habilitado para aquisição tem o<br>número de ordem 0, o segundo canal habilitada tem o número de<br>ordem 1 e assim sucessivamente. |
| SnUnit       | string | R   | iSignal | Unidade de engenharia do sinal iSignal                                                                                                    |
| SnDesc       | string | R   | iSignal | Comentário do sinal iSignal                                                                                                    |
| SnHiLim      | double | R   | iSignal | Limite superior da escala do sinal <i>iSignal</i>                                                                                                    |
| SnLoLim      | double | R   | iSignal | Limite inferior da escala do sinal iSignal                                                                                                    |
| SnType       | int16  | R   | iSignal | Tipo de linearização do sinal <i>iSignal</i>                                                                                                    |
| MapSnToCh    | int16  | R   | iSignal | Informa o canal A/D correspondente ao sinal iSignal                                                                                                    |
| MapChToSn    | int16  | R   | Channel | Informa o índice do sinal correspondente ao canal Channel. Informa -1 se o canal não está ativo no arquivo.                                                                                                    |
| iSample      | int64  | R   |         | Índice do número da amostragem na leitura sequencial.                                                                                                    |
| ErrorCode    | int32  | R   |         | Código de erro (veja os valores no tópico 2.3. Enumerador ecErrorCode).                                                                                                    |
| ErrorCodeStr | string | R   |         | String correspondente ao ErrorCode                                                                                                    |

A tabela seguinte lista as propriedades da interface IFileTS.

**Importante**: a propriedade *AcqDateTime* não foi listada nessa tabela e não deve ser acessada pela aplicação em Python. O tipo dessa propriedade não é suportado pelo Python. Se essa propriedade for referenciada pela aplicação, ocorrerá um reset do ambiente do Python.

Por exemplo, para verificar a frequência de amostragem do arquivo de série temporal pode-se consultar a propriedades *SampleFreq*.

```
r = oFileTS.SampleFreq;
```

Para obter o nome do primeiro canal ativo do arquivo de série temporal pode-se utilizar o seguinte comando em Python:

r = oFileTS.SnName(0);

A figura abaixo ilustra um exemplo de consultas a propriedades da interface do automation server.

```
Python 3.7.0 Shell
                                                                                                       \times
                                                                                                _
<u>File Edit Shell Debug Options Window H</u>elp
Python 3.7.0 (v3.7.0:lbf9cc5093, Jun 27 2018, 04:06:47) [MSC v.1914 32 bit (Intel)] on win32
Type "copyright", "credits" or "license()" for more information.
                                                                                                                \sim
>>> import win32com.client
>>> import numpy
>>>
>>> oFileTS=win32com.client.Dispatch("LynxFile.FileTS")
>>> oFileTS.OpenFile("C:\Program Files (x86)\Lynx AqDados 7.5\Exemplos\DEMOTEM.TEM")
True
>>> oFileTS.SampleFreq
204.8000030517578
>>> oFileTS.nSamples
4597
>>> oFileTS.nChannels
6
>>> oFileTS.SnName(0)
'RodaEsquerda'
>>> oFileTS.SnUnit(0)
'm/s2'
>>> oFileTS.SnHiLim(0)
40.0
>>> oFileTS.SnLoLim(0)
-40.0
>>>
```

## 5.6. Acesso aos Métodos da Interface IFileTS

Os métodos da interface com automation server *LynxFile.FileTS* são acessados através do handle da sua instância.

Por exemplo, na linha abaixo é chamado o método *ReadSample* para a leitura de amostra do primeiro sinal do arquivo de série temporal.

r = oFileTS.ReadSample(0);

A tabela seguinte lista os métodos da interface IFileTS.

| Função        | Descrição                                                                                                    |
|---------------|----------------------------------------------------------------------------------------------------|
| OpenFile      | Informa o nome do arquivo de série temporal e inicia o acesso para leitura do arquivo                                              |
| SetLineariz   | Define o arquivo com os tipos e as tabelas de linearização de sinais.                                                              |
| SeekReadPos   | Posiciona a leitura sequencial das amostras dos canais a partir de uma posição do arquivo de série temporal                        |
| ReadSample    | Retorna o valor da amostra em unidade de engenharia de um sinal correspondente à posição atual da<br>leitura sequencial do arquivo |
| PosNextSample | Incrementa o índice da posição de leitura sequencial das amostras                                                                  |
| ReadBuffer    | Leitura de um bloco de amostras de um sinal do arquivo                                                                             |

### 5.6.1. Método OpenFile

Este método inicia o acesso para leitura de um arquivo de série temporal.

```
r = oFileTS.OpenFile(FileName);
```

| Parâmetro | Descrição                                                                                                    |
|-----------|----------------------------------------------------------------------------------------------------|
| FileName  | Parâmetro de entrada do tipo <i>string</i> .                                                                                                    |
|           | Nome do arquivo de série temporal a ser lido.                                                                                                    |
|           | Os formatos aceitos são: TEM, LTD e LTX.                                                                                                    |
| r         | O <i>OpenFile</i> retorna <i>true</i> se as operações iniciais para a leitura do arquivo ocorreram com sucesso. Caso contrário o método retornará <i>false</i> . |
|           | O erro pode ser consultado através das propriedades ErrorCode e ErrorCodeStr.                                                                                    |

### 5.6.2. Método SetLineariz

Neste método é passado o nome arquivo com os tipos e as tabelas de linearização de canais.

```
r = oFileTS.SetLineariz(fnLineariz);
```

| Parâmetro  | Descrição                                                                                                    |  |  |  |  |
|------------|----------------------------------------------------------------------------------------------------|--|--|--|--|
| fnLineariz | Parâmetro de entrada do tipo <i>string</i> .                                                                                                    |  |  |  |  |
|            | Nome do arquivo com os tipos e as tabelas de linearização de canais.                                                                                                    |  |  |  |  |
|            | Usualmente o arquivo de linearização é o arquivo Lineartiz.dat fornecido com o<br>AqDados.                                                                                                    |  |  |  |  |
|            | A aplicação cliente pode passar outro arquivo de linearização. No entanto, esse arquivo<br>deve seguir a formatação definida para esse tipo de arquivo e apresentada no manual do<br><i>AqDad</i> os. |  |  |  |  |
| r          | O método retorna true se o arquivo de linearização foi carregado corretamente.                                                                                                    |  |  |  |  |
|            | O erro pode ser consultado através das propriedades ErrorCode e ErrorCodeStr.                                                                                                    |  |  |  |  |

A chamada deste método só é necessária se os arquivos de série temporal lidos através do automation server *LynxFile.FileTS* tiver canais que não sejam lineares.

Se o arquivo de série temporal possui canais com tipos não lineares e o arquivo de linearização não foi passado através do *SetLineariz* ou ocorreu erro no carregamento do arquivo de linearização, a linearização das amostras dos canais não lineares não é realizada. Por exemplo, se o arquivo de série temporal possui canais de termopar e o arquivo de linearização não foi informado, os valores dos canais de termopar serão lidos em mV,

### 5.6.3. Método SeekReadPos

Este método é utilizado para iniciar a leitura sequencial das amostras dos sinais do arquivo de série temporal.

```
r = oFileTS.SeekReadPos (iSample);
```

| Parâmetro | Descrição                                                                                                    |
|-----------|----------------------------------------------------------------------------------------------------|
| iSample   | Parâmetro de entrada do tipo <i>int64</i> .                                                                                                    |
|           | Índice da amostra a partir da qual serão lidos os sinais na leitura sequencial do arquivo de série temporal.                                          |
| r         | O método retorna <i>false</i> se o índice da amostra passado neste método for inválido ou ocorreu algum erro na leitura do arquivo de série temporal. |
|           | O erro pode ser consultado através das propriedades ErrorCode e ErrorCodeStr.                                                                         |

O SeekReadPos posiciona o índice da leitura sequencial no número da amostra especificado no parâmetro *iSample*.

A leitura das amostras dos sinais é realizada através do método *ReadSample* que informa o valor da amostra em unidade de engenharia do sinal especificado no parâmetro da chamada desse método.

O posicionamento para o próximo instante de amostragem dos sinais é realizado através da chamada do método *PosNextSample*.

### 5.6.4. Método ReadSample

Este método é utilizado na leitura sequencial das amostras do arquivo de série temporal.

```
r = oFileTS.ReadSample(iSignal);
```

| Parâmetro | Descrição                                                                                                    |
|-----------|----------------------------------------------------------------------------------------------------|
| iSignal   | Parâmetro de entrada do tipo <i>int16</i> .                                                                                                    |
|           | O valor passado em <i>iSignal</i> deve estar entre 0 e <i>nChannels</i> -1. A propriedade <i>nChannels</i><br>é o número de canais ativos no arquivo de série temporal. |
| R         | O valor retornado pelo <i>ReadSample</i> é o valor da amostra em unidade de engenharia do sinal especificado correspondente à posição atual da leitura seguencial.      |

### 5.6.5. Método PosNextSample

Este método incrementa o índice da leitura sequencial do arquivo de série temporal.

| r = | oFileTS | .PosNextSample | (Step); |
|-----|---------|----------------|---------|
|-----|---------|----------------|---------|

| Parâmetro | Descrição                                                                                                    |
|-----------|----------------------------------------------------------------------------------------------------|
| Step      | Parâmetro de entrada do tipo <i>int32</i> .                                                                                                    |
|           | Valor do incremento do índice da amostra na leitura sequencial.                                                                                         |
|           | Usualmente o valor passado neste parâmetro é 1.                                                                                                    |
| r         | O método retorna <i>false</i> se o índice da amostragem ultrapassou o número de amostras por canal do arquivo ou se ocorreu erro de leitura do arquivo. |
|           | O erro pode ser consultado através das propriedades ErrorCode e ErrorCodeStr.                                                                           |

A posição atual do índice da leitura sequencial pode ser consultada através da propriedade *iSample*.

A figura abaixo ilustra um exemplo de chamadas dos métodos SeekReadPos, ReadSample e PosNexSample.

```
>>> oFileTS.SeekReadPos(1000)
True
>>> oFileTS.ReadSample(0)
-0.206298828125
>>> oFileTS.ReadSample(1)
-0.4345703125
>>> oFileTS.PosNextSample(1)
True
>>> oFileTS.iSample
1001
>>> oFileTS.ReadSample(0)
-0.819091796875
>>> oFileTS.ReadSample(1)
-0.1123046875
>>> |
```

Ln: 37 Col: 4

### 5.6.6. Método ReadBuffer

Este método é utilizado para a leitura de um bloco de amostras de um sinal do arguivo de série temporal.

ou

```
R = oFileTS.ReadBuffer(iSignal, Pos, N, Buf);
r, Buf, NOut = oFileTS.ReadBuffer(iSignal, Pos, N, Buf);
```

| Parâmetro | Descrição                                                                                                    |
|-----------|----------------------------------------------------------------------------------------------------|
| iSignal   | Parâmetro de entrada do tipo <i>int16</i> .                                                                                                    |
|           | Índice do sinal a ser lido.                                                                                                    |
|           | O valor passado em <i>iSignal</i> deve estar entre 0 e <i>nChannels</i> -1. A propriedade <i>nChannels</i> é o número de canais ativos no arquivo de série temporal.        |
| Pos       | Parâmetro de entrada do tipo <i>int64</i> .                                                                                                    |
|           | Índice da amostra a partir da qual serão lidas as amostras do sinal no arquivo de série temporal.                                                                           |
| Ν         | Parâmetro de entrada do tipo <i>int32</i> .                                                                                                    |
|           | Número de amostras a serem lidas.                                                                                                    |
| Buf       | Parâmetro de entrada e saída do tipo <b>Safearray</b> .                                                                                                    |
|           | No parâmetro <b>Buf</b> deve ser passado um array do tipo <b>double</b> com tamanho maior ou igual ao número de amostras a serem lidas e informadas no parâmetro <i>N</i> . |
| NOut      | Parâmetro de saída do tipo <i>int32</i> .                                                                                                    |
|           | Número de amostras transferidas para o buffer.                                                                                                    |
|           | O valor retornado em NOut pode ser menor que N se atingiu o final do arquivo.                                                                                               |
| r         | Se a função retorna true se a leitura foi realizada com sucesso.                                                                                                    |
|           | O erro pode ser consultado através das propriedades ErrorCode e ErrorCodeStr.                                                                                               |

O vetor passado no parâmetro Buf do método ReadBuffer deve ser do tipo double e ter tamanho suficiente para as leituras realizadas através do ReadBuffer. O parâmetro Buf é de entrada e saída. No entanto, o suporte ao Activex no Python utiliza apenas as informações do tipo e da dimensão do vetor para efetuar a conversão para o tipo safearray. Na saída do método ReadBuffer o Python não transfere os valores retornados no saferray para o parâmetro Buf. O conteúdo do saferray é transferido pelo Python para um vetor diferente de saída.

Por essa característica do Python, o vetor Buf pode ser criado uma única vez e com tamanho adequado para a aplicação. O comando abaixo exemplifica a criação do vetor Buf do tipo double e com tamanho 200. O vetor é criado através de função do package numpv.

Buf = numpy.zeros(200);

A figura seguinte ilustra um exemplo de chamada do método ReadBuffer.

O resultado da função é transferido para a variável R no primeiro modo de chamada do método. Nessa estrutura são retornadas as três saídas da função:

- R[0]: E o valor retornado da função, true ou false
- R[1]: É a saída Buf e corresponde ao vetor com os valores lidos do arquivo de série temporal. Note que a entrada Buf é diferente da saída Buf.
- R[2]: É a saída NOut e corresponde ao número de amostras lidas pela função e retornadas

### em R[1].

No segundo modo de chamada, os resultados são retornados nas três variáveis listadas no lado esquerdo da expressão. Os valores retornados nessas variáveis corresponderão aos resultados R[0], R[1] e R[2] do primeiro modo de chamada do método.

| Python 3.7.0 Shell                                                                                                    | _      |        | ×            |
|----------------------------------------------------------------------------------------------------|--------|--------|--------------|
| File Edit Shell Debug Options Window Help                                                                                                    |        |        |              |
| >>> ofileI5.keadSample(1)                                                                                                    |        |        | ~            |
| -0.1123046875                                                                                                    |        |        |              |
| >>>                                                                                                    |        |        |              |
| >>>                                                                                                    |        |        |              |
| >>> Buf=numpy.zeros(200)                                                                                                    |        |        |              |
| >>> R=oFileTS.ReadBuffer(0, 2000, 100, Buf)                                                                                                    |        |        |              |
| >>> R[0]                                                                                                    |        |        |              |
| True                                                                                                    |        |        |              |
| >>> R[1]                                                                                                    |        |        |              |
| (-4.322509765625, -2.90771484375, -1.45629828125, -0.927734375, -1.73583984375                                                                                | , -3.2 | 080078 | 1            |
| 25, -4.310302/343/3, -4./83935548/5, -4.9/58593/5, -5.001220/03125, -4.830322                                                                                 | 105625 | , -4.5 | 1            |
| 904290675, -3.90625, -2.864990234375, -1.694359375, -0.89111328125, -0.6652832                                                                                | 10200  | -0./4  | .0           |
| 291013623, -0./336423/6123, -0.433322263623, -0.023634/63623, 0.46/3222960/3, 1<br>2.06/016/6624 - 7.66/463124 - 0.66/206254 - 0.02580624 - 0.76/3222960/3, 1 | ,10200 | 202012 | 3            |
| 2.000101090623, 2.11009133123, 2.9130390623, 3.01023390623, 2.91212109373, 3.01023390623, 2.91212109373, 3.0102390623, 2.9121020920126                        | -2 0   | 674216 |              |
| 3, 1.03037603376, -0.330713123, -1.307302123, -2.331750073, -3.01075022123                                                                                    | 732421 | 975    | 1            |
|                                                                                                    | 205006 | 00375  | -            |
| -0386404266875 -0.062255856375 0513916015625 1304631640625 18383780625                                                                                        | 1 94   | 458007 |              |
| 125. 2.305908203125. 3.251953125. 4.22607421875. 4.70947265625. 4.6826171875. 4                                                                               | 20654  | 296875 | Ŭ.           |
| 3.11767578125. 1.4489746093750.1159667968750.935058593751.3623046875                                                                                          | -2.305 | 908203 | á 👘          |
| 254.0539550781255.9265136718757.014160156257.1838378906257.02758                                                                                              | 789062 | 56.    | 9            |
| 030761718756.6113281255.8923339843754.7180175781253.37402343752.3                                                                                             | 294921 | 875    | -1           |
| .67968751.784667968752.792968753.991699218754.118652343752.34497                                                                                              | 070312 | 5. 1.1 | .3           |
| 525390625, 5.05859375, 8.072509765625, 9.617919921875, 10.01953125, 10.34667968                                                                               | 75. 11 | .24267 | 5            |
| 78125, 11.85791015625, 11.273193359375, 9.98291015625, 8.76220703125, 7.3693847                                                                               | 55625, | 5.410  | 1            |
| 5625, 3.367919921875, 1.866455078125, 0.63720703125, -0.96435546875, -2.8222656                                                                               | 25, -4 | .27612 | 3            |
| 046875, 0.0, 0.0, 0.0, 0.0, 0.0, 0.0, 0.0, 0.                                                                                                    | .0, 0. | 0, 0.0 | · ·          |
| 0.0, 0.0, 0.0, 0.0, 0.0, 0.0, 0.0, 0.0,                                                                                                    | 0.0,   | 0.0, 0 |              |
| 0, 0.0, 0.0, 0.0, 0.0, 0.0, 0.0, 0.0, 0                                                                                                    | .0, 0. | 0, 0.0 |              |
| 0.0, 0.0, 0.0, 0.0, 0.0, 0.0, 0.0, 0.0,                                                                                                    | 0.0,   | 0.0, 0 | ( <b>.</b>   |
| 0, 0.0, 0.0, 0.0, 0.0, 0.0, 0.0, 0.0, 0                                                                                                    | .0, 0. | 0, 0.0 |              |
| 0.0, 0.0, 0.0, 0.0, 0.0, 0.0, 0.0, 0.0,                                                                                                    |        |        |              |
| >>> R[2]                                                                                                    |        |        |              |
| 100                                                                                                    |        |        |              |
| >>>                                                                                                    |        |        | $\checkmark$ |
|                                                                                                    |        | Ln: 47 | Col: 4       |